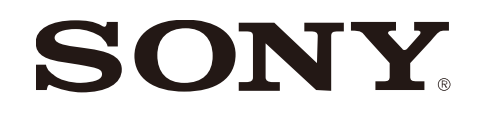

# 空間再現ディスプレイ Plugin for Preview(3ds)

version 1.0.0

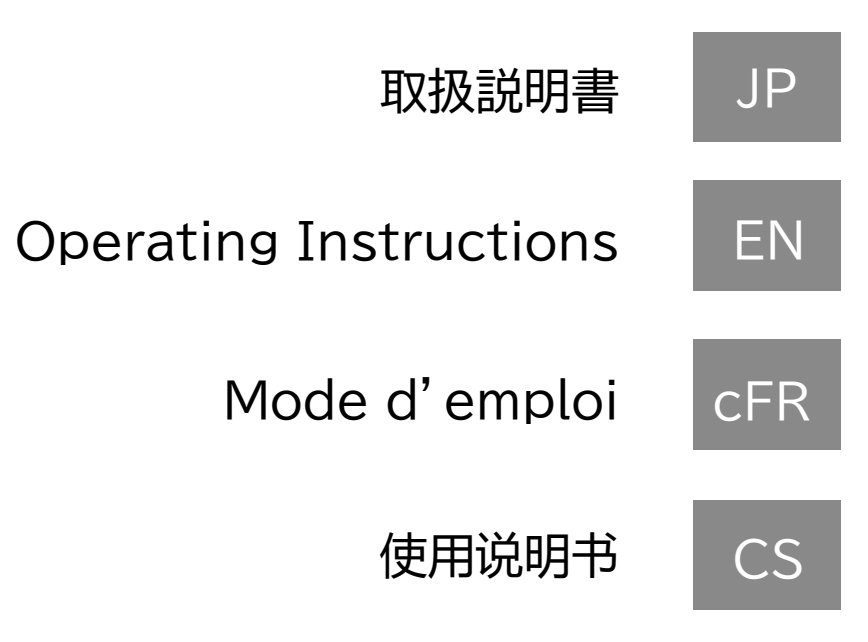

2023年12月 発行(manual version 1.0)

## 目次

#### 1. はじめに

- 1-1. 空間再現ディスプレイ Plugin for Preview(3ds)とは
- 1-2. 必要なPC環境
- 1-3. 利用可能なSpatial Reality Display
- 1-4. 利用可能な3ds Max

#### 2. セットアップ手順

- 2-1. インストール手順
- 2-2.3ds Maxの設定
- 3. 基本的な画面構成と操作
  - 3-1. メニュー
  - 3-2. コントロールパネル
- 4. 各機能の詳細説明
  - 4-1. Camera
  - 4-2. Viewer
  - 4-3. Animation
  - 4-4. Sync Settings
  - 4-5. Spatial Clipping

#### 5. Spatial Reality Displayビューアの機能説明

5-1.3DCG表示の基本操作

#### 6. その他

- 6-1. バージョン情報について
- 6-3. 商標について

6-2. 本Pluginに関するアップデート情報について

1. はじめに

#### 1-1. 空間再現ディスプレイ Plugin for Preview(3ds)とは

空間再現ディスプレイPlugin for Preview(3ds)は、3ds Max上で作成したモデ ルをSpatial Reality Displayで表示するためのPluginです。 本Pluginは、Spatial Reality Displayに描画を行うためのユーザーインターフェ イスと機能を提供します。

#### 1-2. 必要なPC環境

|         | 推奨スペック                                                                              |
|---------|-------------------------------------------------------------------------------------|
| CPU     | i5-6 core or faster                                                                 |
| GPU     | PassMark - G3D Mark score<br>18,000 or higher<br>(GeForce RTX2070 SUPER equivalent) |
| Memory  | 16GB or larger                                                                      |
| Storage | SSD                                                                                 |
| OS      | Windows10(64bit) / Windows11                                                        |

#### 1-3. 利用可能なSpatial Reality Display

- ELF-SR1
- ELF-SR2

#### 1-4. 利用可能な3ds Max

· 2024 · 2022

本Pluginは以下のSpatial Reality Displayで表示が可能です。

本Pluginは以下の3ds Maxのversionに対応しています。

· 2023

#### 2. セットアップ手順

#### 2-1. インストール手順

利用可能な3ds Maxが事前にインストールされているPC環境で SRDforPreview3ds-X.X.X.msiを実行してください。 (X.X.Xの部分はインストールするPluginのバージョンにより異なります。)

#### ご注意

\* インストールは、管理者用のアカウントでログインして実行してください \* インストール中に「ソフトウェア使用許諾契約書」が表示されますので、必ずお読みくだ さい。契約内容に合意していただいた場合のみインストールすることができます。

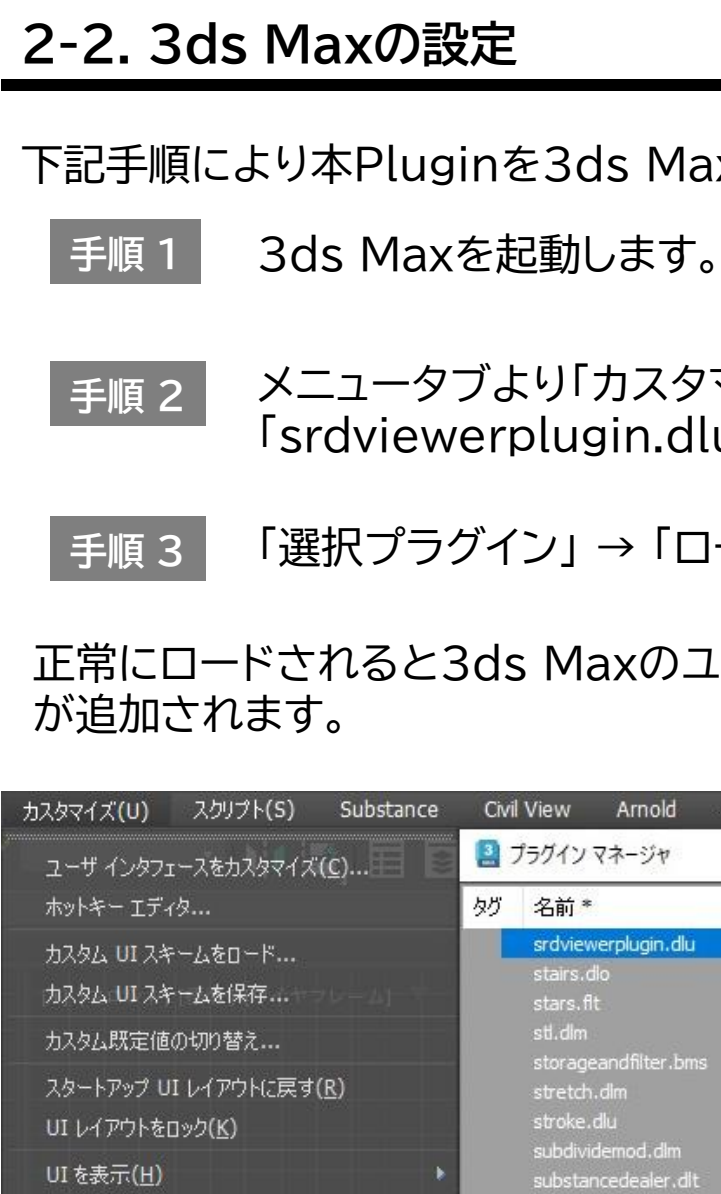

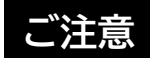

プラヴイン マネージャ...

🍌 ユーザ パスとシステム パスを設定(<u>C</u>)...

説明 ☑ 標準的

☑ 追加の

✓ caphole Advance

エディタを表示(D) エクスプローラを表示(X) 🧏 プロジェクト パスを設定(<u>C</u>)...

単位設定(U)...

\* 一覧に表示されていない場合、「新規プラグインをロード...」を選択し、プラグインをイン ストールしたフォルダから「SRDViewerPlugin.dlu」を選択してください。

下記手順により本Pluginを3ds Maxにロードしてください。

メニュータブより「カスタマイズ」→「プラグインマネージャ…」→ 「srdviewerplugin.dlu」を右クリックします。

「選択プラグイン」→「ロード」をクリックします。

#### 正常にロードされると3ds Maxのユーティリティー覧に「SR DisplayViewer」

| v Arnold 🔿                                                | レプ(H)                                            |                                                         |                          |                                                                                                    | ~                            |                                  |                            |                                    | ワークスペース: 1                                                       |
|-----------------------------------------------------------|--------------------------------------------------|---------------------------------------------------------|--------------------------|----------------------------------------------------------------------------------------------------|------------------------------|----------------------------------|----------------------------|------------------------------------|------------------------------------------------------------------|
| イン マネージャ                                                  |                                                  |                                                         |                          |                                                                                                    |                              |                                  |                            |                                    | <u>~</u>                                                         |
| <b>前 *</b>                                                | 脱明                                               | 1                                                       |                          | ステータス                                                                                                 | サイズ                          | 完全な/                             | 192                        |                                    |                                                                  |
| viewerplugin.dlu                                          | SR D                                             | )isplay Utility (S                                      | iony)                    | 遅延                                                                                                    |                              | c:¥prog                          | ramdata¥au                 | todesk¥                            | applicationplugin                                                |
| rs.dlo                                                    | 階段                                               | ミライブラリ (Auto                                            | odesk)                   | • 遅延                                                                                                  |                              | 選択プラグイン                          | t.                         | >                                  | 0-1                                                              |
| rs.fit<br>dim                                             |                                                  | ー イメージ フィル<br>ファイル サポート                                 | ク (A<br>・ (Au            | <ul> <li>○ 遅延</li> <li>○ 遅延</li> </ul>                                                                | -                            | 選択をクリア                           |                            |                                    | ds max 2024¥s                                                    |
| rageandfilter.bms<br>etch.dlm<br>kke.dlu<br>dividemod.dlm | 標準<br>ストI<br>Gest<br>サブ                          | ビットマップ スト<br>レッチ モディファイ<br>ture Recognitio<br>ディバイド モディ | レー<br>'ヤ (<br>ロユ<br>ファイヤ | <ul> <li>ロード活</li> <li>遅延</li> <li>遅延</li> <li>遅延</li> </ul>                                          | i i                          | タグ付きプラグ<br>選択にタグ付し<br>タグをクリア     | イン<br>ナ                    | >                                  | ds max 2024¥s<br>ds max 2024¥s<br>ds max 2024¥s<br>ds max 2024¥s |
| stancedealer.dlt<br>stancemax.dlt                         | Sub:<br>Sub:                                     | stance テクスチャ<br>stance in 3ds M                         | 7<br>ax (A               | <ul> <li>ロード済</li> <li>ロード済</li> </ul>                                                                | Ĩ                            | 新規プラグイン                          | をロード                       |                                    | ds max 2024¥s<br>pplicationplugin                                |
| stitutemod.dlm<br>stmar.dlu                               | オブ:<br>代替                                        | ジェクト置き換え<br>ヤマネージャ (Au                                  | モデ<br>todesk)            | <ul> <li>● 遅延</li> <li>● 遅延</li> </ul>                                                                |                              | ビューをリフレッ                         | シュ                         | 0.500                              | ds max 2024¥s<br>ds max 2024¥s                                   |
|                                                           |                                                  |                                                         |                          |                                                                                                    |                              |                                  |                            |                                    |                                                                  |
| な Max プラグイン<br>Max プラグイン                                  |                                                  | 作成者<br>Autodesk                                         | 1                        | イージョン                                                                                                 | 場所<br>c:¥progra<br>c:¥progra | am files¥autoo<br>am files¥autoo | lesk¥3ds ma<br>lesk¥3ds ma | x 2024¥<br>x 2024¥                 | stdplugs¥<br>plugins¥                                            |
| ed Modeling Tools for a                                   | Autodesk 1.0.0<br>Tools for 3ds Autodesk 1.2.0.1 |                                                         |                          | c:¥program files¥autodesk¥3ds max 2024¥applicatio<br>c:¥programdata¥autodesk¥applicationplugins¥advar |                              |                                  |                            | applicationplugir<br>ns¥advancedmo |                                                                  |

#### 3. 基本的な画面構成と操作

#### <u>3-1. メニュー</u>

3ds Maxのタブより「SR DisplayViewer」を選択すると本Pluginを操作するためのコントロールパネルがユーティリティに追加されます。

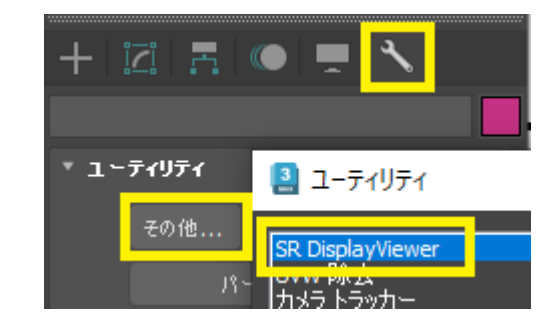

#### 3-2. コントロールパネル

コントロールパネルから本Pluginを操作することができます。

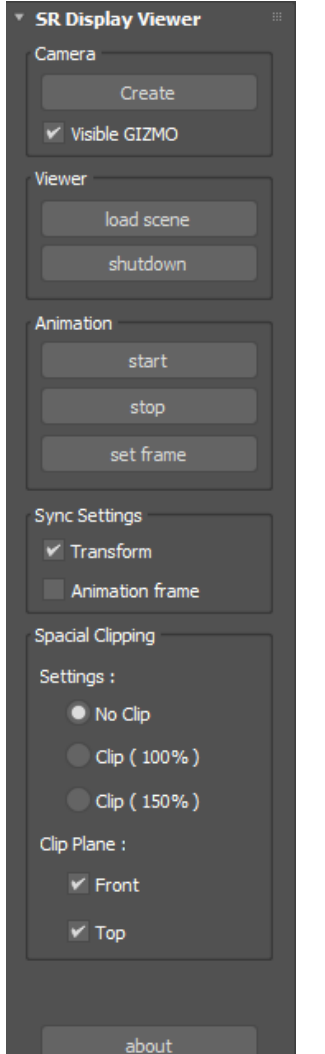

#### コントロールパネルの機能一覧

| ラベル名                | 機能名                |
|---------------------|--------------------|
| Camera              | create             |
|                     | Visible GIZMC      |
| Viewer              | load scene         |
|                     | shutdown           |
| Animation           | start              |
|                     | stop               |
|                     | set frame          |
| Sync<br>Settings    | Transform          |
|                     | Animation<br>frame |
| Spatial<br>Clipping | Settings           |
|                     | Clip Plane         |

| 機能の説明                                              |
|----------------------------------------------------|
| カメラオブジェクトをシーンに追加します。                               |
| Spatial Reality Display上の表示範囲をガイド表示<br>します。        |
| ビューアが起動し、現在のシーンをSpatial Reality<br>Displayに表示します。  |
| ビューアを終了します。                                        |
| 描画されているシーンにアニメーションが設定されてい<br>る場合アニメーションを開始します。     |
| 再生しているアニメーションを停止します。                               |
| 現在の3ds Maxシーンのカレントフレームを                            |
| Spatial Reality Displayのカレントフレームとして<br>設定します。      |
| 3ds MaxのTransform操作をリアルタイムに                        |
| Spatial Reality Displayへ反映させます。                    |
| 3ds Maxのタイムスライダの変更をリアルタイムに反映します。                   |
| Spatial Reality Display上の表示範囲外のオブジェ<br>クト表示を制限します。 |
| 表示範囲の制限位置を前面および上面で選択します。                           |

#### 4. 各機能の詳細説明

#### 4-1. Camera

Spatial Reality Displayの表示位置を決定するためのカメラを追加します。

createボタンでシーンにカメラを追加します。

Visible GIZMOのチェックボックスがオンとなっているときには、Spatial Reality Displayに表示される領域がガイド表示されます。 カメラを移動すると表示領域も追従します。オブジェクトに合わせて表示領域を調整 してください。

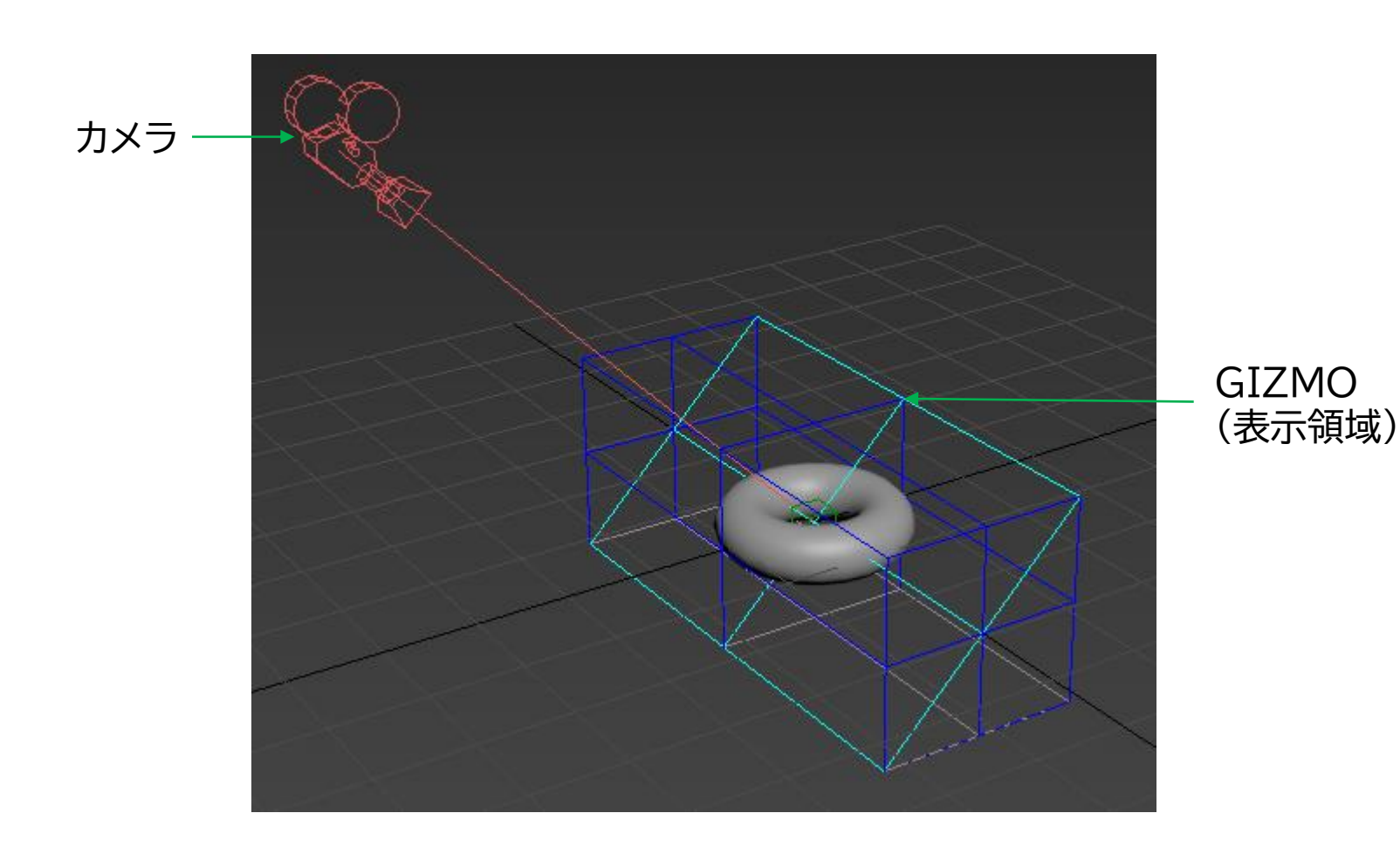

#### 4-2. Viewer

の起動、終了を行います。

#### 起動の方法

load sceneボタンでSpatial Reality Displayビューアを起動し、3ds Maxの シーンのロードを行います。 Spatial Reality Displayビューアがすでに起動している状態では、再度シーンの ロードを行います。

#### 終了の方法

shutdownボタンでSpatial Reality Displayビューアを終了します。

#### ご注意

\* 初回起動時にSpatial Reality DisplayビューアはSpatial Reality Displayのカメラが 正確に操作者の眼の位置をトラッキングしないと描画を行いません。何も描画されない場合は Spatial Reality Displayに向いた状態で3ds MaxのTransformを操作して下さい。 \* Spatial Reality Display画面の背景はグレー単色の全画面表示となります。 \* データによってはシーンを正しく反映して3D表示できない場合があります。 \* データによってはシーンの転送に一定の時間がかかる場合があります。 \* テクスチャ・マテリアルの質感がPCモニター上とSRD上で違って見えることがあります。 \*100万ポリゴン以上のデータをロードした場合、以下の警告ウィンドウが表示されます。

| 🔋 Warnin | 9 |
|----------|---|
| The m    | e |
|          |   |

Spatial Reality Displayに表示するためのSpatial Reality Displayビューア

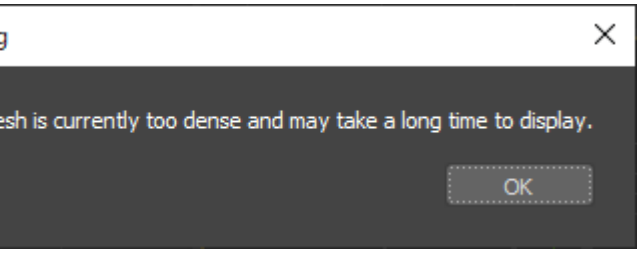

#### 4-3. Animation

Spatial Reality Displayでシーンに設定されたアニメーションの表示を行うこと ができます。 startボタンでSpatial Reality Displayビューアへアニメーション開始コマンドを 送ります。 Spatial Reality Displayビューアでアニメーションが開始され、フレー ムレートに従ったアニメーション再生が行われます。

stopボタンをアニメーション再生中に押下するとアニメーションを停止します。

set frameボタンで3ds Maxの現在の状態(フレーム位置)をSpatial Reality Displayに反映させます。

#### ご注意

\* Sync SettingsのAnimation frame チェックボックスをオンにすると3ds Maxの Current frameの変化に対して随時set frameを実行するのと同じ操作となります。

#### 4-4. Sync Settings

3ds Maxの各種操作をSpatial Reality Displayと同期するための設定です。

Transformチェックボックスをオンにすると、3ds MaxのTransform操作(回転・ 拡大・移動)がリアルタイムにSpatial Reality Displayへ反映されます。

Animation frameチェックボックスをオンにすると、3ds Max上でのアニメーショ ンスライダの操作状態とSpatial Reality Displayの状態が同期します。

#### ご注意

\* シーンの再ロード時にSpatial Reality Displayでの表示位置がずれる場合があり ますが、カメラ操作等を行ってTransform情報がSpatial Reality Displayに反映さ れると正しい位置に描画されます。これは編集中にSpatial Reality Displayのトラッ キングが外れる事によって発生する可能性がある現象です。

#### 4-5. Spatial Clipping

Spatial Reality Displayの表示領域の前面および上面方向にはみ出す3Dオブ ジェクトをクリップして非表示にします。

表示領域の選択をNoClip/Clip(100%)/Clip(150%)から一つ選択できます。

クリップする面をFront/Topのチェックボックスでオンにできます。

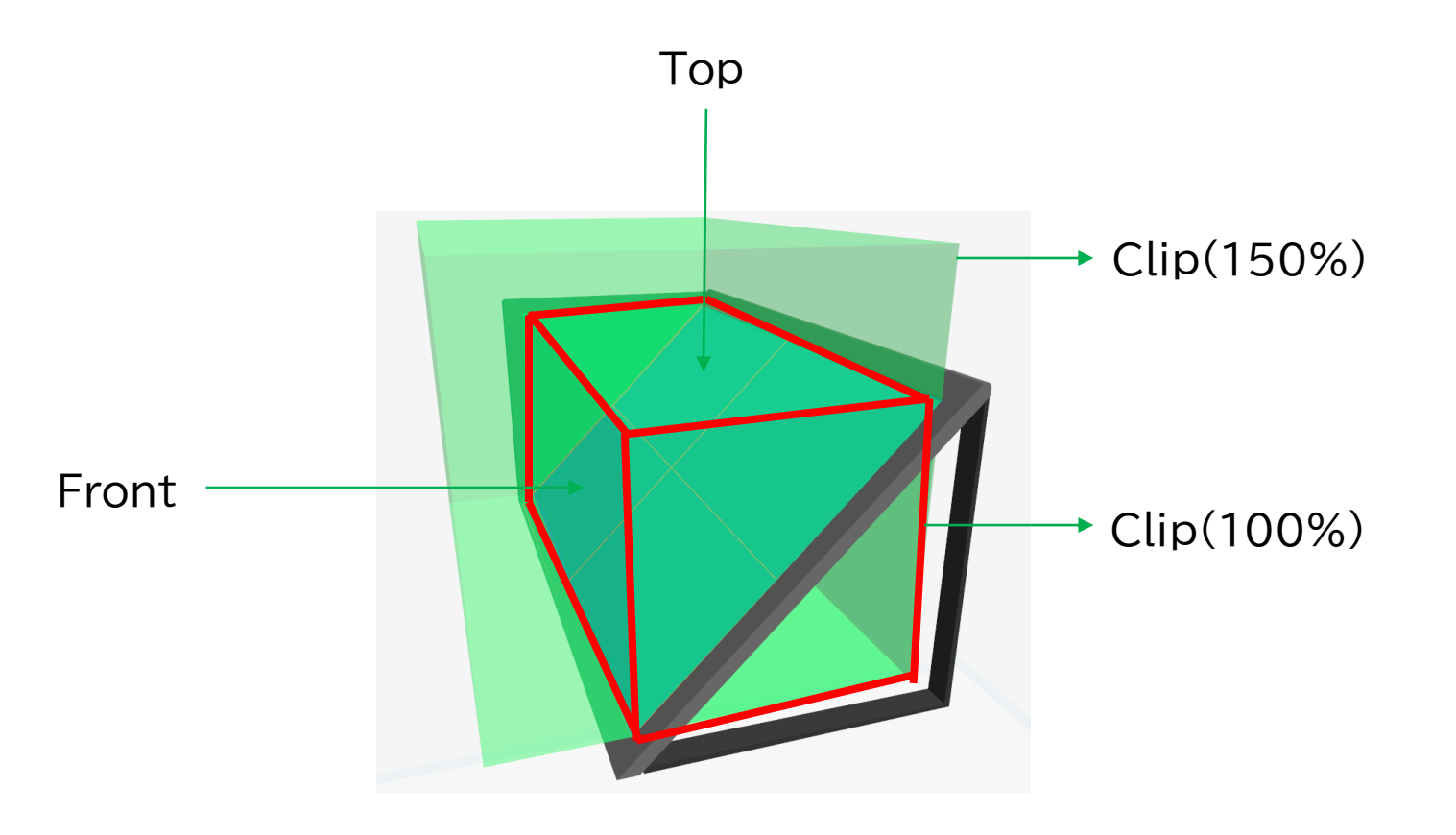

#### ご注意

ユーザーの健康のために重要な事項となりますので必ずお読みください。

\* オブジェクトをSpatial Reality Displayの表示範囲から離して配置すると、ユーザ に不快感を与えたり、健康に悪影響を及ぼす可能性があります。基本的にはオブジェクト がSpatial Reality Displayの表示範囲をはみ出さないようにするか、本機能でクリッ プして非表示にするようにしてください。

JP

#### 5. Spatial Reality Displayビューアの機能説明

#### 5-1.3DCG表示の基本操作

操作ガイドに従って表示されているモデルの位置や角度等を変えることができます。 操作はキーボード、ゲームパッド、DUALSHOCK®4、DualSense™で可能です。 接続されているデバイスの操作ガイドがSpatial Reality Displayビューアの下部に 表示されます。

以下はキーボードの操作ガイドです。

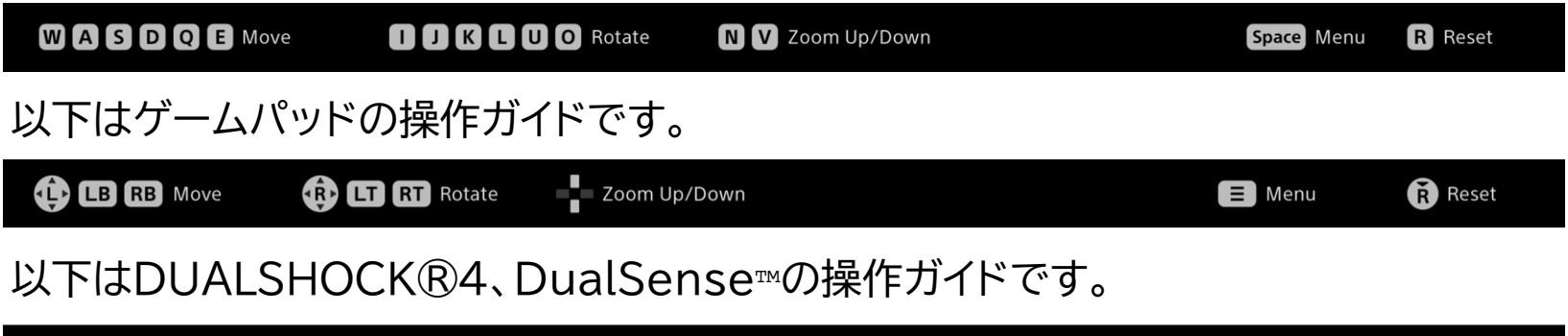

 L2 R2 Rotate Zoom Up/Down L1 R1 Move 🔳 Menu R3 Reset

以下はキーボードでの操作方法の詳細です。

| アクション名 | サブカテゴリ                | 対応する操作  |
|--------|-----------------------|---------|
| Move   | 奥,手前移動                | W,Sを押す  |
|        | 左,右移動                 | A,Dを押す  |
|        | 上,下移動                 | E,Qを押す  |
| Rotate | 奥,手前回転(X軸回転)          | K,Iを押す  |
|        | 左,右回転(Y軸回転)           | U,Oを押す  |
|        | 左,右回転(Z軸回転)           | J,Lを押す  |
| Zoom   | 拡大,収縮                 | N,Vを押す  |
| Menu   | 表示/非表示の切替             | スペースを押す |
| Reset  | MoveとRotateとZoomのリセット | Rを押す    |

以下はゲームパッドでの操作方法です

| アクション名 | サブカテゴリ                | 対応する操作         |
|--------|-----------------------|----------------|
| Move   | 奥,手前移動                | RB,LBを押す       |
|        | 左,右移動                 | L-stickを左,右に倒す |
|        | 上,下移動                 | L-stickを上,下に倒す |
| Rotate | 奥,手前回転(X軸回転)          | R-stickを上,下に倒す |
|        | 左,右回転(Y軸回転)           | RT,LTを押す       |
|        | 左,右回転(Z軸回転)           | R-stickを左,右に倒す |
| Zoom   | 拡大,収縮                 | 十字キーを上,下に押す    |
| Menu   | 表示/非表示の切替             | STARTを押す       |
| Reset  | MoveとRotateとZoomのリセット | R-stickを押し込む   |

#### 以下はDUALSHOCK<sup>®4</sup>、DualSense<sup>™</sup>での操作方法です

| アクション名 | サブカテゴリ                | 対応する操作        |
|--------|-----------------------|---------------|
| Move   | 奥,手前移動                | R1,L1を押す      |
|        | 左,右移動                 | 左スティックを左,右に倒す |
|        | 上,下移動                 | 左スティックを上,下に倒す |
| Rotate | 奥,手前回転(X軸回転)          | 右スティックを上,下に倒す |
|        | 左,右回転(Y軸回転)           | R2,L2を押す      |
|        | 左,右回転(Z軸回転)           | 右スティックを左,右に倒す |
| Zoom   | 拡大,収縮                 | 十字キーを上,下に押す   |
| Menu   | 表示/非表示の切替             | オプションを押す      |
| Reset  | MoveとRotateとZoomのリセット | R3を押し込む       |

#### ご注意

てください。 Spatial Reality Displayと接続して下さい。

\* キーボードで操作する場合、Spatial Reality Displayのウィンドウをフォアグランドにし

\* ゲームパッド、DUALSHOCK®4、DualSense™で操作する場合、有線でPC本体、または、

\* ゲームパッドはWindowsのDirect Input規格のみに対応しています。 \* DUALSHOCK®4、DualSense™は全ての動作を保証するものではありません。

#### 6. その他

#### 6-1. バージョン情報について

本Pluginのバージョンはv1.0.0です。

#### 6-2. 本Pluginに関するアップデート情報について

この本Pluginに関するアップデート情報は以下のサイトで確認できます。

#### アプリセレクト

https://www.sony.net/app-srd

#### 6-3. 商標について

\* Autodesk、オートデスクのロゴ、3ds Maxは、米国およびその他の国々における Autodesk, Inc.およびその子会社または関連会社の登録商標または商標です。 \* Microsoft, Microsoft Windows, Microsoft Windows10, Microsoft Windows11, Microsoft DirectXは米国Microsoft Corporationの米国およ びその他の国における商標または登録商標です。

\* GeForce RTXは、米国および/または他国のNVIDIA Corporation の商標お よび/または登録商標です。

\* DualSense, DUALSHOCKは株式会社ソニー・インタラクティブエンタテインメントの商標または登録商標です。

2023年12月 発行 (manual version 1.0)

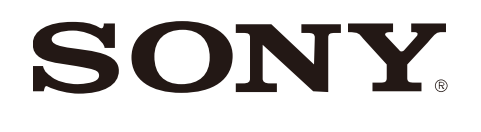

# SONY

# Spatial Reality Display Plugin for Preview(3ds)

version 1.0.0

Issued March 2024 (manual version 1.0.1)

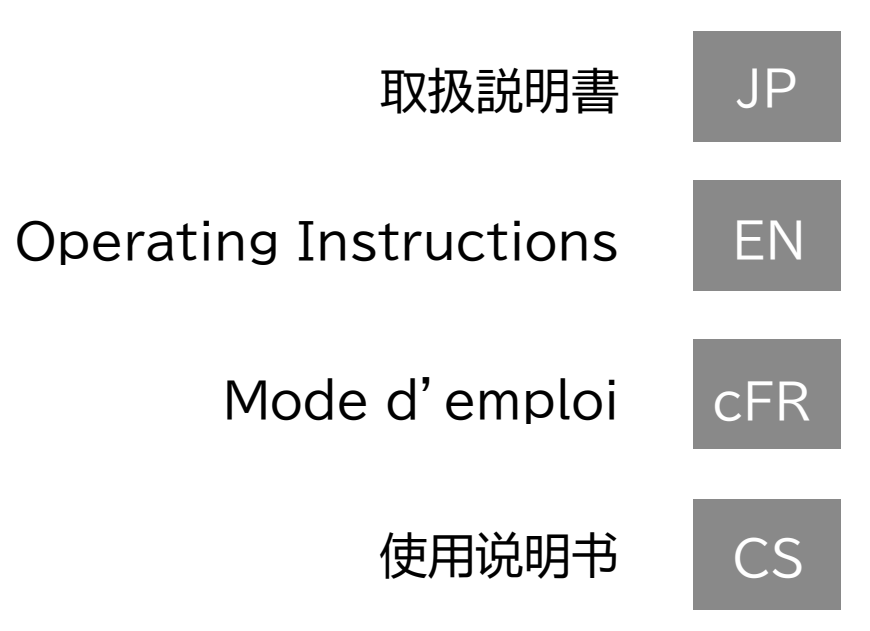

# **Table of Contents**

#### 1. Introduction

- 1-1. About the Spatial Reality Display Plugin for Preview(3ds)
- 1-2. Required PC Environment
- 1-3. Compatible Spatial Reality Display models
- 1-4. Compatible 3ds Max versions

#### 2. Setup Procedure

- 2-1. Installation Procedure
- 2-2. 3ds Max settings

3. Basic screen configuration and operations

- 3-1. Menu
- 3-2. Control panel
- 4. Details of each function
  - 4-1. Camera
  - 4-2. Viewer
  - 4-3. Animation
  - 4-4. Sync Settings
  - 4-5. Spatial Clipping

6. Other

6-1. Version information 6-2. Plugin update information

6-3. Trademarks

## 5. Explanation of Functions in the Spatial Reality Display Viewer 5-1. Basic Operation of 3DCG Display

## 1. Introduction

#### 1-1. About the Spatial Reality Display Plugin for Preview (3ds)

The Spatial Reality Display Plugin for Preview(3ds) is a plugin for displaying models created with 3ds Max in the Spatial Reality Display.

The plugin provides a user interface and functions for rendering images in the Spatial Reality Display.

#### 1-2. Required computer environment

|         | Recommended specifications                                                          |
|---------|-------------------------------------------------------------------------------------|
| CPU     | i5-6 core or faster                                                                 |
| GPU     | PassMark - G3D Mark score<br>18,000 or higher<br>(GeForce RTX2070 SUPER equivalent) |
| Memory  | 16GB or larger                                                                      |
| Storage | SSD                                                                                 |
| OS      | Windows10(64bit) / Windows11                                                        |

### 1-3. Compatible Spatial Reality Display models

The plugin can be used with the following Spatial Reality Display models.

- ELF-SR1
- ELF-SR2

#### 1-4. Compatible 3ds Max versions

The plugin is compatible with the following versions of 3ds Max. · 2024 · 2023

- · 2022

### 2. Setup procedure

#### 2-1. Installation procedure

Run SRDforPreview3ds-X.X.X.msi in a computer environment with a compatible version of 3ds Max installed.

(The "X.X.X" varies depending on the version of the plugin to be installed.)

#### Notes

\* Log in with an administrator account to perform installation.

\* The Software License Agreement will be displayed during installation. Make sure to read it. Installation can be performed only if you accept the terms of the agreement.

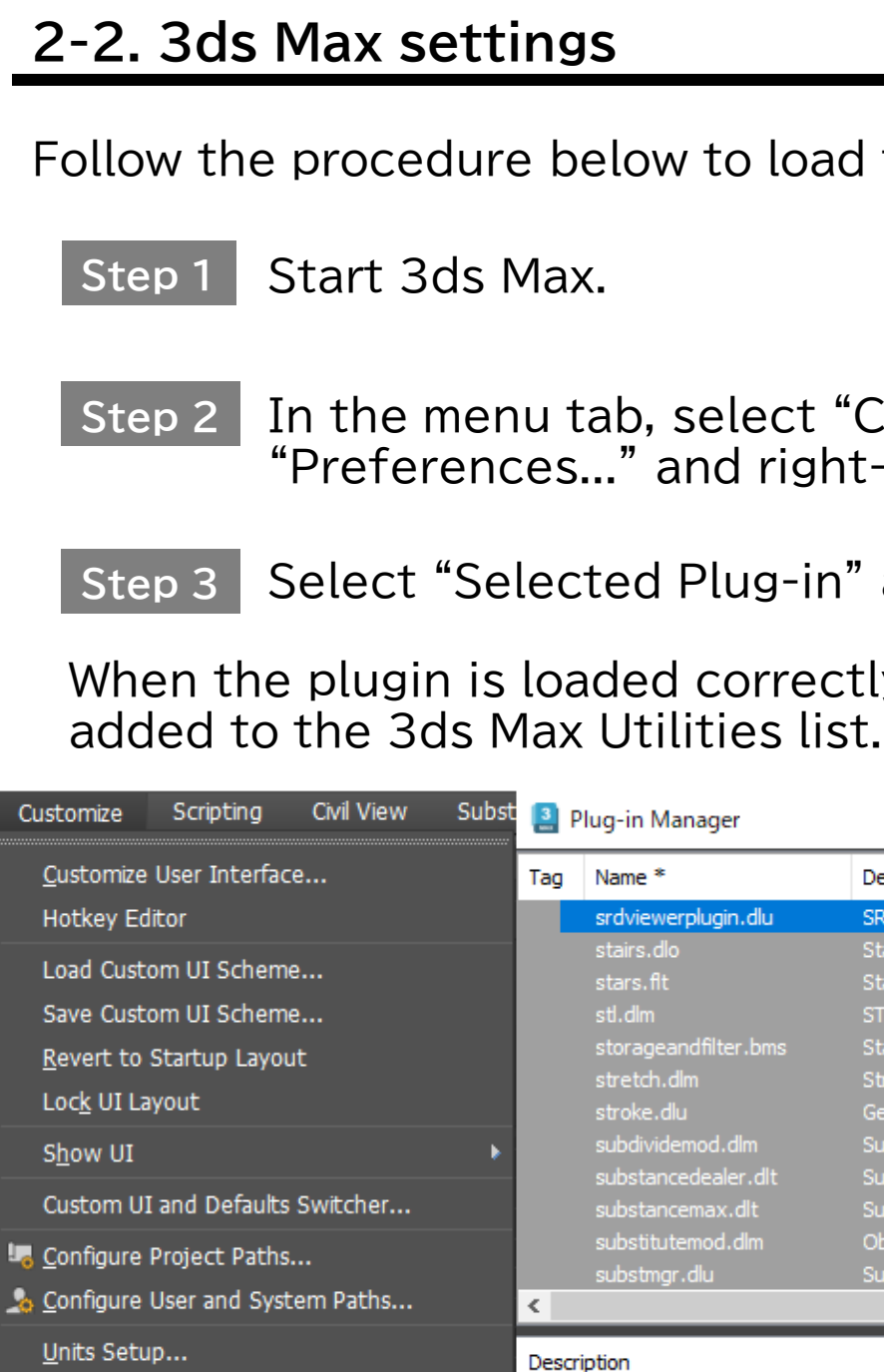

#### Notes

Plug-in Manager...

Preferences...

\* If you do not see it in the list, select "Load New Plug-in..." and select "SRDViewerPlugin.dlu" from the folder where you installed the plug-in.

Follow the procedure below to load the plugin into 3ds Max.

Step 2 In the menu tab, select "Customize"  $\rightarrow$ "Preferences..." and right-click "srdviewerplugin.dlu".

Step 3 Select "Selected Plug-in" and click "Load".

When the plugin is loaded correctly, the "SR DisplayViewer" is

#### 🞴 Plug-in Manager

| Tag                       | Name *                                                                                                    | Description                                                                                                    |                                                                                                    |    |                                                                                                    | Status                                                      | Size                    |                      | Full Path                                                                                                    |
|---------------------------|----------------------------------------------------------------------------------------------------|----------------------------------------------------------------------------------------------------|----------------------------------------------------------------------------------------------------|----|----------------------------------------------------------------------------------------------------|-------------------------------------------------------------|-------------------------|----------------------|----------------------------------------------------------------------------------------------------|
| ٤.                        | srdviewerplugin.dlu<br>stairs.dlo<br>stars.flt<br>stl.dlm<br>storageandfilter.bms<br>stretch.dlm<br>stroke.dlu<br>subdividemod.dlm<br>substancedealer.dlt<br>substancemax.dlt<br>substitutemod.dlm<br>substitutemod.dlm | SR Display Utility (SONY)<br>Stair Library (Autodesk)<br>Stars Image Filter (Autode<br>STL File Support (Autode<br>Standard Bitmap Storage<br>Stretch Modifier (Autode<br>Gesture Recognition Utili<br>Subdivide Modifier<br>Substance Textures<br>Substance in 3ds Max (A<br>Object Substitution Modi<br>Substitute Manager (Aut | Display Utility (SONY)<br>air Library (Autodesk)<br>ars Image Filter (Autode<br>L File Support (Autodes<br>andard Bitmap Storages<br>retch Modifier (Autodes<br>esture Recognition Utilit<br>bdivide Modifier<br>bstance Textures<br>bstance in 3ds Max (All<br>oject Substitution Modifier<br>bstitute Manager (Autodesk) |    | Selected Plug-ins<br>Clear Selection<br>Tagged Plug-ins<br>Tag Selected<br>Clear Tags<br>Load New Plug-in<br>Refresh View<br>deferred |                                                             | >                       | з<br>3<br>КВ         | Load<br>c:¥program fi<br>c:¥program fi<br>c:¥program fi<br>c:¥program fi<br>c:¥program fi<br>c:¥program fi<br>c:¥program fi<br>c:¥program fi<br>c:¥program fi |
| Descri<br>Sta<br>Ad<br>Ca | iption<br>andard MAX plug-ins<br>Iditional MAX plug-ins<br>pholes                                                                                                    | Author<br>Autodesk<br>Autodesk                                                                                                    | Versio                                                                                                    | 'n | Loc<br>c:¥<br>c:¥<br>c:¥                                                                                                    | ation<br>program files¥<br>program files¥<br>program files¥ | autod<br>autod<br>autod | esk¥<br>esk¥<br>esk¥ | 3ds max 2024¥st<br>3ds max 2024¥pl<br>3ds max 2024¥pl                                                                                                    |

#### 3. Basic screen configuration and operations

#### <u>3-1. Menu</u>

You can select "SR DisplayViewer" in the 3ds Max tab to open the control panel for operating the plugin is added to the utility.

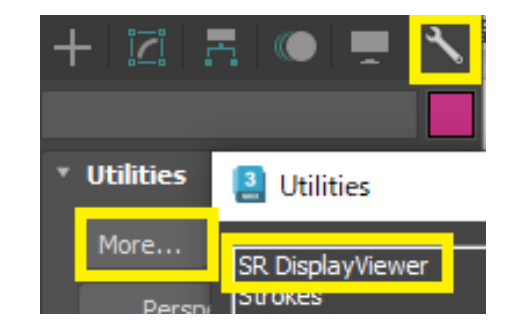

#### 3-2. Control panel

You can operate the plugin from the control panel.

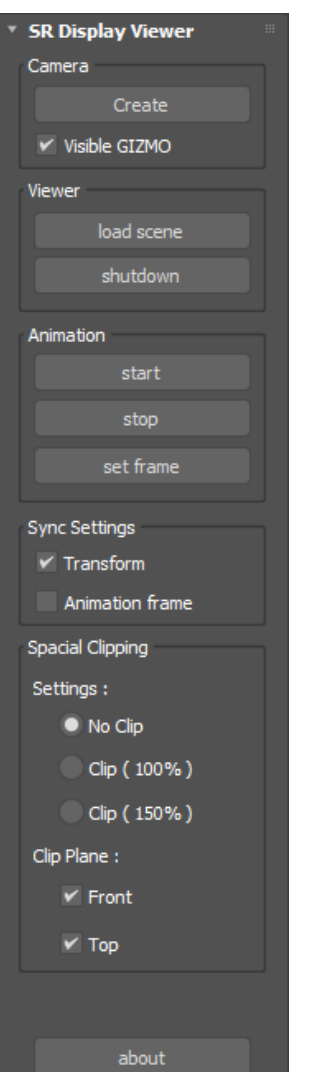

#### List of functions on the control panel

| Label               | Function           | Description                                                                                                  |  |  |  |  |  |
|---------------------|--------------------|----------------------------------------------------------------------------------------------------|--|--|--|--|--|
| Camera              | create             | Add a camera object to a scene.                                                                              |  |  |  |  |  |
|                     | Visible GIZMO      | Display the guide that indicates the view area of the Spatial Reality Display.                               |  |  |  |  |  |
| Viewer              | load scene         | Start the viewer and display the current scene in the Spatial Reality Display.                               |  |  |  |  |  |
|                     | shutdown           | Exit the viewer.                                                                                             |  |  |  |  |  |
| Animation           | start              | Start the animation, if animation is set for the scene being rendered.                                       |  |  |  |  |  |
|                     | stop               | Stop the animation that is playing.                                                                          |  |  |  |  |  |
|                     | set frame          | Set the current frame of the active 3ds<br>Max scene as the current frame of the<br>Spatial Reality Display. |  |  |  |  |  |
| Sync<br>Settings    | Transform          | Apply the Transform operations of 3ds Max to the Spatial Reality Display in real time.                       |  |  |  |  |  |
|                     | Animation<br>frame | Apply the 3ds Max time slider changes in real time.                                                          |  |  |  |  |  |
| Spatial<br>Clipping | Settings           | Restrict the display of objects outside the view area of the Spatial Reality Display.                        |  |  |  |  |  |
|                     | Clip Plane         | Select whether to restrict the view area at the front and top surfaces.                                      |  |  |  |  |  |

#### 4. Details of each function

#### 4-1. Camera

Add a camera to determine the display position of the Spatial Reality Display.

Click the create button to add a camera to the scene.

When the Visible GIZMO checkbox is selected, the guide that indicates the view area of the Spatial Reality Display is shown. When you move the camera, the view area also moves accordingly. Adjust the view area to suit the objects.

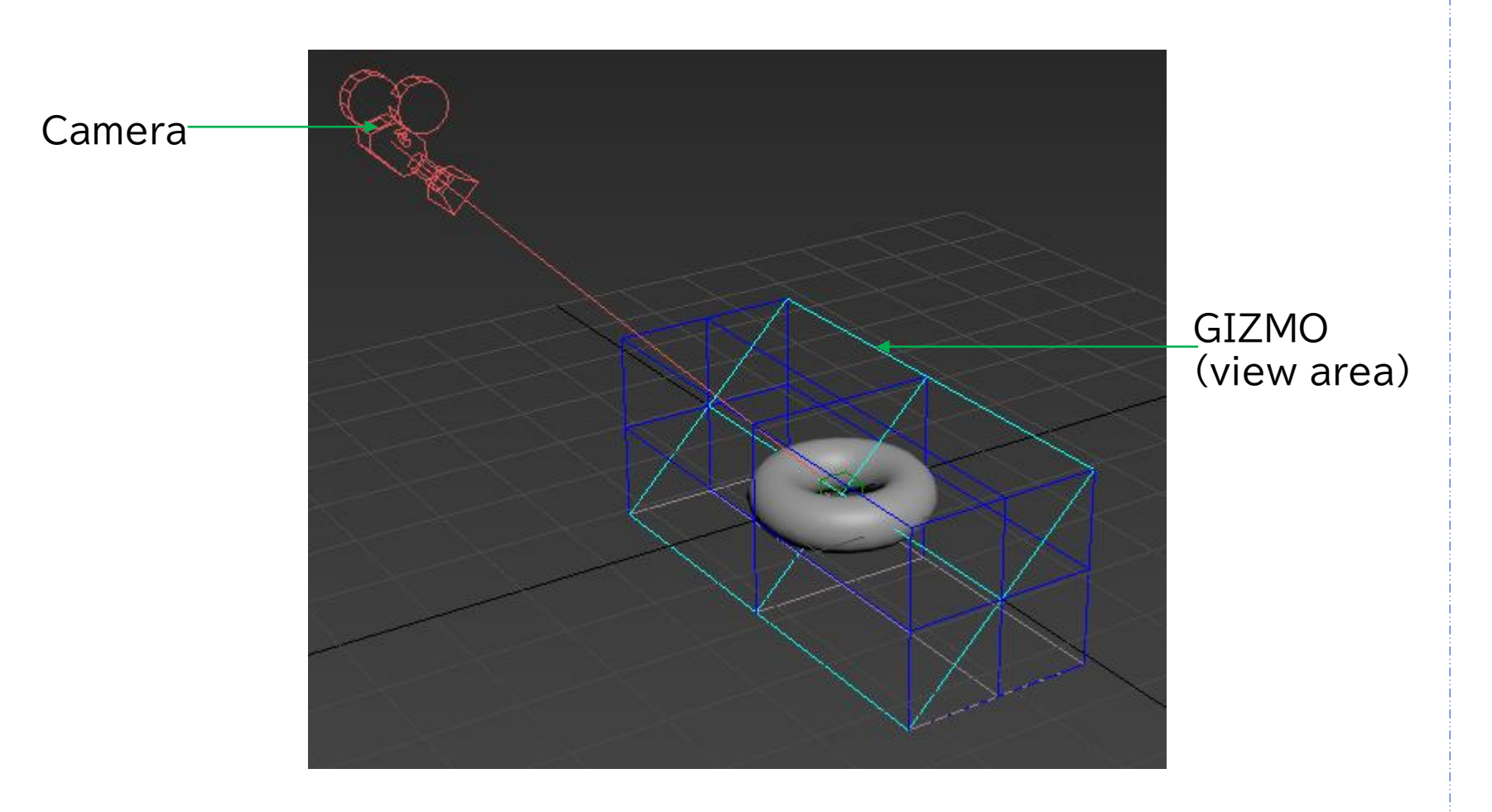

#### 4-2. Viewer

Start and exit the Spatial Reality Display viewer for displaying content in the Spatial Reality Display.

#### How to start

Click the load scene button to start the Spatial Reality Display viewer and load the 3ds Max scene. If the Spatial Reality Display viewer is already running, the scene is loaded again.

#### How to exit

Click the shutdown button to exit the Spatial Reality Display viewer.

#### Notes

the Spatial Reality Display. spans the entire screen. transfer scenes.

monitor and Spatial Reality Display. warning window appears

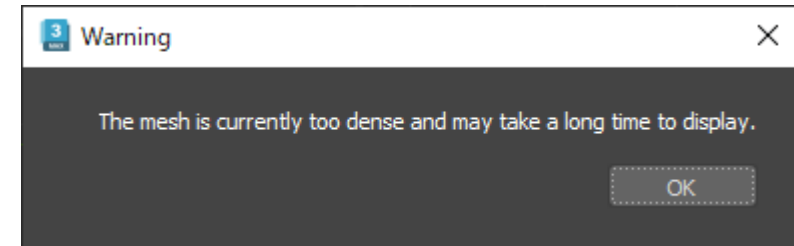

\* When started for the first time, the Spatial Reality Display viewer does not render the image unless the Spatial Reality Display camera accurately tracks the position of the operator's eyes. If no image is rendered, perform a Transform operation in 3ds Max while facing

\* The Spatial Reality Display background is a uniform gray color that

\* Some data may not be able to correctly reflect scene in 3D display. \* Depending on the data, it may take a certain amount of time to

\* The feel of the texture and material may look different on the PC

\* If you load more than 1 million polygons of data, the following

#### 4-3. Animation

The animation set for a scene can be displayed in the Spatial Reality Display.

When you click the start button, the animation start command is sent to the Spatial Reality Display viewer. The animation starts in the Spatial Reality Display viewer, and playback is performed according to the frame rate.

Click the stop button to stop the animation while it is playing.

Click the set frame button to apply the current status (frame position) of 3ds Max to the Spatial Reality Display.

#### Notes

\* If you select the Animation frame checkbox in Sync Settings, the operation will be the same as performing the set frame operation whenever the Current frame in 3ds Max changes.

#### 4-4. Sync Settings

These settings are used to synchronize various 3ds Max operations with the Spatial Reality Display.

When you select the Transform checkbox, the Transform operations (rotate, scale, and move) performed in 3ds Max are applied in real time to the Spatial Reality Display.

When you select the Animation frame checkbox, the operation of the animation slider in 3ds Max is synchronized with the Spatial Reality Display.

#### Notes

\* When the scene is reloaded, the display position in the Spatial Reality Display may be shifted. However, the scene will be displayed in the correct position when a camera operation is performed and the Transform information is applied to the Spatial Reality Display. This behavior may occur if the Spatial Reality Display tracking is lost during editing.

#### 4-5. Spatial Clipping

You can clip 3D objects so that any parts that extend beyond the front and top surfaces of the view area of the Spatial Reality Display are not shown.

You can select either No Clip, Clip(100%), or Clip(150%) for the view area.

You can select the Front and Top checkboxes to enable clipping at each surface.

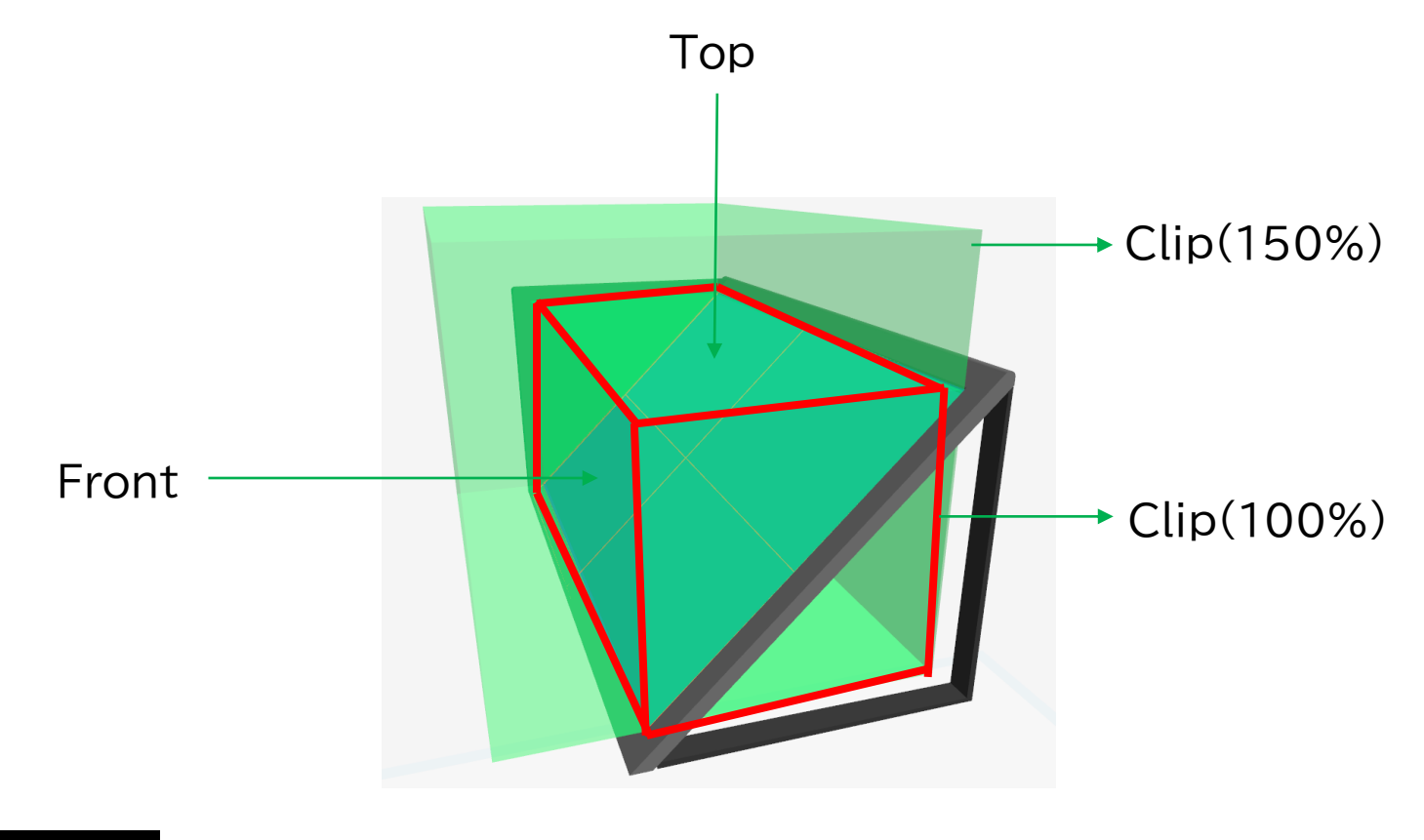

#### Notes

Make sure to read this information, as it is important for the user's health.

\* When objects are positioned outside the view area of the Spatial Reality Display, the user may experience discomfort or adverse health effects. In general, position the objects so that they do not extend beyond the view area of the Spatial Reality Display, or use this function to clip and hide the parts that protrude.

#### 5. Explanation of Functions in the Spatial **Reality Display Viewer**

#### 5-1. Basic Operation of 3DCG Display

according to the operation guide. and DualSense™.

bottom of the Spatial Reality Display viewer. The following is a keyboard operation guide.

| WASDQE Move      |             |
|------------------|-------------|
| The following is | a game      |
|                  | RT Rotate   |
| The following is | a DUAL      |
| CI RI Move       | 2 R2 Rotate |

The following is a deta operations on the keyb

| Action name | Subcategory                  | Operation    |
|-------------|------------------------------|--------------|
| Move        | Move to the back or front    | Press W or S |
|             | Move left or right           | Press A or D |
|             | Move up or down              | Press E or Q |
| Rotate      | Rotate to the Back or Front  | Press K or I |
|             | (X axis rotation)            |              |
|             | Rotate Left or Right         | Press U or O |
|             | (Y axis rotation)            |              |
|             | Rotate Left or Right         | Press J or L |
|             | (Z axis rotation)            |              |
| Zoom        | Expand, Shrink               | Press N or V |
| Menu        | Switch between display/hide  | Press space  |
| Reset       | Reset Move, Rotate, and Zoom | Press R      |

## ΕN

- You can change the position, angle, etc. of the displayed model
- Operation is possible with the keyboard, gamepad, DUALSHOCK®4,
- The operation guide for the connected device appears at the

| J O Rotate N V Zoom Up/Down       | Space Menu | R Reset  |
|-----------------------------------|------------|----------|
| epad operation guide.             |            |          |
| Zoom Up/Down                      | 🔳 Menu     | Reset    |
| LSHOCK®4 and DualSense            | ™ operatio | n guide. |
| Zoom Up/Down                      | 🔳 Menu     | R3 Reset |
| iled explanation of how to poard. | oerform    |          |
| ategory                           | Operatior  | ſ        |
| e to the back or front            | Press W c  | or S     |
|                                   | <b>D</b>   | -        |

The following is how to use the gamepad.

| Action name | Subcategory                  | Operation                                |
|-------------|------------------------------|------------------------------------------|
| Move        | Move to the back or front    | Press RB or LB                           |
|             | Move left or right           | Push the L-stick to the left or right    |
|             | Move up or down              | Push the L-stick up<br>or down           |
| Rotate      | Rotate to the Back or Front  | Push the R-stick up                      |
|             | (X axis rotation)            | or down                                  |
|             | Rotate Left or Right         | Press RT or LT                           |
|             | (Y axis rotation)            |                                          |
|             | Rotate Left or Right         | Push the R-stick to                      |
|             | (Z axis rotation)            | the left or right                        |
| Zoom        | Expand, Shrink               | Press the four-way controller up or down |
| Menu        | Switch between display/hide  | Press START                              |
| Reset       | Reset Move, Rotate, and Zoom | Press R-stick                            |

| Action name | Subcategory                  | Operation                                |
|-------------|------------------------------|------------------------------------------|
| Move        | Move to the back or front    | Press R1 or L1                           |
|             | Move left or right           | Push the left stick to the left or right |
|             | Move up or down              | Push the left stick up or down           |
| Rotate      | Rotate to the Back or Front  | Push the right stick                     |
|             | (X axis rotation)            | up or down                               |
|             | Rotate Left or Right         | Press R2 or L2                           |
|             | (Y axis rotation)            |                                          |
|             | Rotate Left or Right         | Push the right stick                     |
|             | (Z axis rotation)            | to the left or right                     |
| Zoom        | Expand, Shrink               | Press the four-way controller up or down |
| Menu        | Switch between display/hide  | Press Option                             |
| Reset       | Reset Move, Rotate, and Zoom | Press R3                                 |

#### Notes

\* Move into the foreground Spatial Reality Display window when using the keyboard. \* When using the gamepad, DUALSHOCK®4 , or DualSense™, connect the console to the PC or Spatial Reality Display via wired connection. \* The gamepad supports only the Windows Direct Input standard. \* DUALSHOCK®4 and DualSense™ do not guarantee all operations.

#### The following is how to use DUALSHOCK®4 and DualSense<sup>™</sup>.

#### 6. Other

#### 6-1. Version information

The plugin version is v1.0.0.

#### 6-2. Plugin update information

You can check the update information for the plugin at the websites below.

#### App Select

https://www.sony.net/app-srd

#### 6-3. Trademarks

\* Autodesk, the Autodesk logo, 3ds Max are registered trademarks or trademarks of Autodesk, Inc., and/or its subsidiaries and/or affiliates in the USA and/or other countries.

\* Microsoft, Microsoft Windows, Microsoft Windows10, Microsoft Windows11, Microsoft DirectX are either registered trademarks or trademarks of Microsoft Corporation in the United States and/or other countries.

 \* GeForce RTX is a trademark and/or a registered trademark of NVIDIA Corporation in the U.S. and/or other countries.
 \* DUALSHOCK®4 and DualSense<sup>™</sup> are trademarks or registered

trademarks of Sony Interactive Entertainment Inc.

Issued March 2024 (manual version 1.0.1)

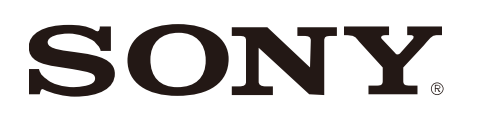

# SONY

# Module d'extension du Spatial Reality Display pour la prévisualisation (3ds)

version 1.0.0

Publié en Décembre 2023 (version manuelle 1.0)

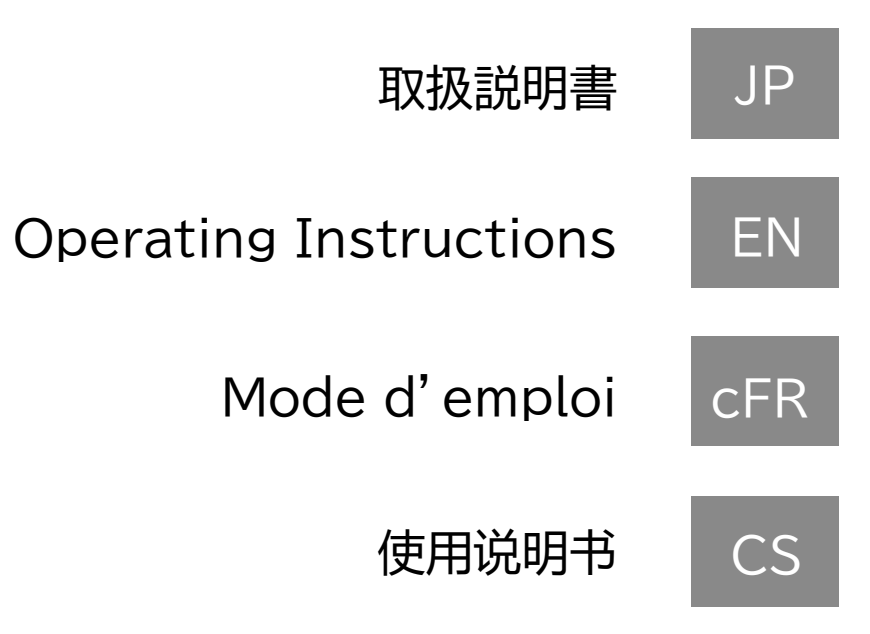

# Table des matières

#### 1. Introduction

- 1-1. À propos du Module d'extension du Spatial Reality Display pour la prévisualisation(3ds)
- 1-2. Environnement informatique requis
- 1-3. Modèles de Spatial Reality Display compatibles
- 1-4. Versions 3ds Max compatibles

#### 2. Procédure de configuration

- 2-1. Procédure d'installation
- 2-2. Paramètres d'3ds Max
- 3. Configuration et fonctionnement de base de l'écran
  - 3-1. Menu
  - 3-2. Panneau de commande
- 4. Détails de chaque fonction
  - 4-1. Camera
  - 4-2. Viewer
  - 4-3. Animation
  - 4-4. Sync Settings
  - 4-5. Spatial Clipping

#### 6. Autres

6-1. Informations de version 6-2. Informations de mise à jour du plugin 6-3. Marques de commerce

5. Explication des fonctions du visionneur Spatial Reality Display 5-1. Fonctionnement de base de l'affichage 3DCG

## 1. Introduction

#### 1-1. À propos du Module d'extension du Spatial Reality Display pour la prévisualisation(3ds)

Le Module d'extension du Spatial Reality Display pour la prévisualisation(3ds) est un plugin permettant d'afficher les modèles créés avec 3ds Max dans le Spatial Reality Display. Le plugin fournit une interface utilisateur et des fonctions permettant d'effectuer le rendu des images dans le Spatial Reality Display.

#### 1-2. Environnement informatique requis

|         | Spécifications recommandées                                                         |  |  |
|---------|-------------------------------------------------------------------------------------|--|--|
| CPU     | i5-6 core or faster                                                                 |  |  |
| GPU     | PassMark - G3D Mark score<br>18,000 or higher<br>(GeForce RTX2070 SUPER equivalent) |  |  |
| Memory  | 16GB or larger                                                                      |  |  |
| Storage | SSD                                                                                 |  |  |
| OS      | Windows10(64bit) / Windows11                                                        |  |  |

## 1-3. Modèles de Spatial Reality Display compatibles

Le plugin peut être utilisé avec les modèles de Spatial Reality Display suivants.

- ELF-SR1
- ELF-SR2

## 1-4. Versions d'3ds Max compatibles

Le plugin est compatible avec les versions suivantes d'3ds Max. · 2024 · 2023

- · 2022

## 2. Procédure de configuration

#### 2-1. Procédure d'installation

Exécutez SRDforPreview3ds-X.X.X.msi dans un environnement informatique équipé d'une version compatible d'3ds Max. (Le « X.X.X. » varie en fonction de la version du plugin à installer.)

#### Remarques

\* Connectez-vous avec un compte administrateur pour effectuer l'installation.

\* Le contrat de licence du logiciel sera affiché lors de l'installation. Assurez-vous de le lire. L'installation peut être effectuée uniquement si vous acceptez les conditions du contrat.

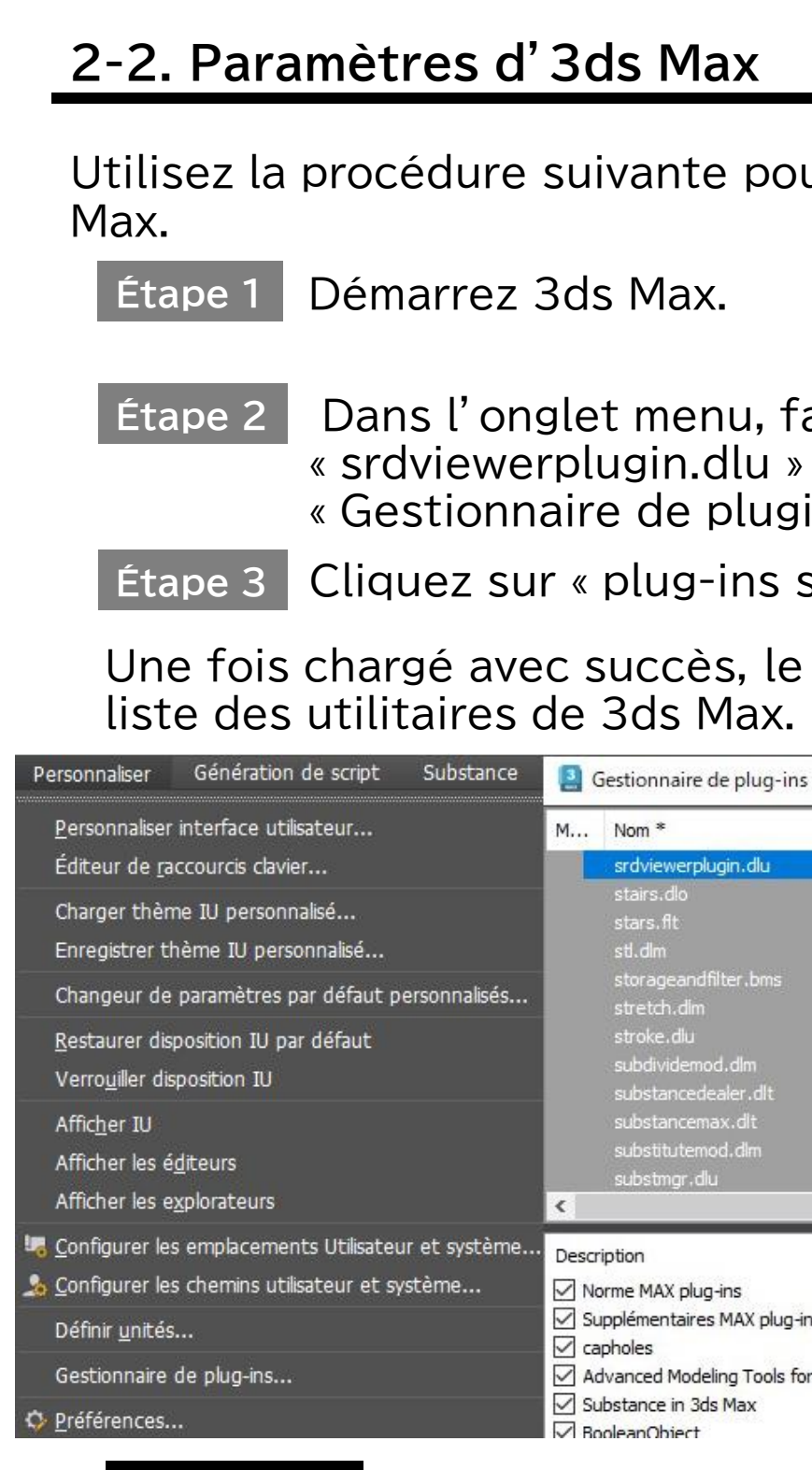

#### Remarques

\* Lor\* Si vous ne le voyez pas dans la liste, sélectionnez « Charger un nouveau plugin... » et sélectionnez « SRDViewerPlugin.dlu » dans le dossier où vous avez installé le plugin.sque la scène est rechargée, la position de l'affichage peut pendant l'édition.

Utilisez la procédure suivante pour charger ce plugin dans 3ds

Dans l'onglet menu, faites un clic droit sur « srdviewerplugin.dlu » dans « Personnaliser »  $\rightarrow$ « Gestionnaire de plugins... »

Cliquez sur « plug-ins sélectionnés »  $\rightarrow$  « Charger ».

| succès, | le « | SR | Displ | ayVi | ewer | ' » | est | ajo | uté | à | la |
|---------|------|----|-------|------|------|-----|-----|-----|-----|---|----|
| 3ds Ma  | IX.  |    |       |      |      |     |     |     |     |   |    |

| •                            | Nom * D                                                 | escription                                                                                                    |                                            | Etat                                            | Taille                                          | Chemi          | n complet          |  |  |
|------------------------------|---------------------------------------------------------|----------------------------------------------------------------------------------------------------|--------------------------------------------|-------------------------------------------------|-------------------------------------------------|----------------|--------------------|--|--|
|                              | srdviewerplugin.dlu S                                   | R Display Utility (S                                                                                                    | NY) PI                                     | ug-ins sélectionn                               | iés                                             | >              | Charger            |  |  |
|                              | stars.fit F                                             | Filtre d'images d'étoiles (Aut Effacer sélection                                                                                                    |                                            | F                                               | oram files¥au                                   |                |                    |  |  |
|                              | stl.dlm S                                               | upport fichier STL (                                                                                                    | Autode                                     | e<br>Plug-ins marqués<br>t Marqueur sélectionné |                                                 |                | -<br>gram files¥au |  |  |
|                              | storageandfilter.bms F                                  | iltres et stockages                                                                                                    | bitmap :                                   |                                                 |                                                 | - 1 I          | gram files¥aut     |  |  |
|                              | stretch.dim M                                           | Iodificateur Etireme                                                                                                    | nt (Aut M                                  |                                                 |                                                 |                | gram files¥aut     |  |  |
|                              | stroke.dlu L                                            | Utilitaire reconnaissance de: Effacer marqueurs<br>Modificateur Subdivision<br>Textures Substance Charger le nouveau plus<br>Substance in 3ds Max (Allec |                                            |                                                 | 1                                               | gram files¥aut |                    |  |  |
|                              | subdividemod.dlm M                                      |                                                                                                    |                                            |                                                 |                                                 |                |                    |  |  |
|                              | substancedealer.dlt T                                   |                                                                                                    |                                            | Charger le nouveau plug-in                      |                                                 |                | gram files¥aut     |  |  |
|                              | substancemax.dlt S                                      |                                                                                                    |                                            | Actualizer la vue                               |                                                 |                |                    |  |  |
|                              | substitutemod.dlm M                                     | lodificateur Substit                                                                                                    | ution ob                                   | Actualiser la vue                               |                                                 |                | gram files¥aut     |  |  |
|                              | substmgr.dlu G                                          | estionnaire de sub                                                                                                    | stituts (Autodesk                          | ) 🗧 Chargé                                      | 124 Ko                                          | c:¥pro         | gram files¥aut     |  |  |
|                              | - p                                                     |                                                                                                    | Mandana                                    | En la mart                                      |                                                 | _              | _                  |  |  |
| scr                          | iption                                                  | Auteur                                                                                                    | Version                                    | Emplacement                                     |                                                 |                |                    |  |  |
| No                           | orme MAX plug-ins                                       | Autodesk                                                                                                    |                                            | c:¥program fil                                  | es¥autodesk¥                                    | 3ds max 2      | 2024¥stdplugs      |  |  |
| Supplémentaires MAX plug-ins |                                                         |                                                                                                    |                                            |                                                 | c:¥program files¥autodesk¥3ds max 2024¥plugins¥ |                |                    |  |  |
| 30                           | pholes                                                  | Autodesk                                                                                                    | esk 1.0.0 c:¥program files¥autodesk¥3ds ma |                                                 |                                                 | 3ds max 2      | 024¥applicatio     |  |  |
| ca                           |                                                         | Autodock                                                                                                    | 1201                                       | 2.0.1 c:¥programdata¥autodesk¥application       |                                                 |                | nplugins¥advar     |  |  |
| ca<br>Ad                     | dvanced Modeling Tools for 3ds .                        | Autodesk                                                                                                    | 1.2.0.1                                    |                                                 |                                                 |                |                    |  |  |
| ca<br>Ad<br>Su               | dvanced Modeling Tools for 3ds .<br>Ibstance in 3ds Max | Adobe                                                                                                    | 2.4.10                                     | c:¥programda                                    | ta¥autodesk¥                                    | explication    | nplugins¥subst     |  |  |

#### 3. Configuration et fonctionnement de base de l'écran

#### <u>3-1. Menu</u>

Vous pouvez sélectionner à la liste des utilitaires « SR DisplayViewer » dans Un onglet 3ds Max pour ouvrir le panneau de commande permettant d'utiliser le plugin.

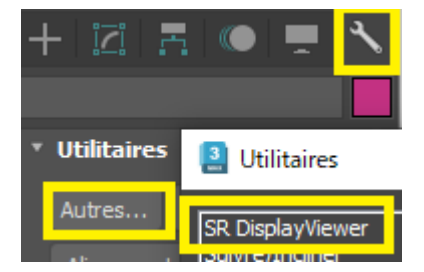

#### 3-2. Panneau de commande

Vous pouvez utiliser le plugin à partir du panneau de commande.

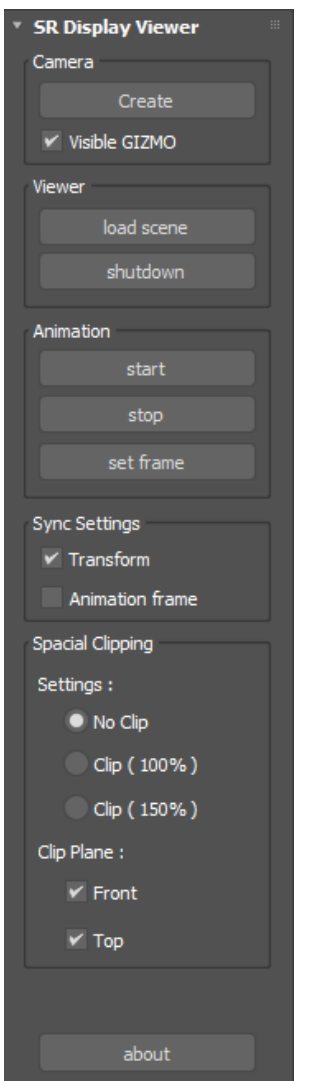

#### Liste des fonctions du panneau de commande

| Identification      | Fonction   |
|---------------------|------------|
| Camera              | create     |
|                     | Visible    |
|                     | GIZMO      |
| Viewer              | load scene |
|                     | shutdown   |
| Animation           | start      |
|                     | stop       |
|                     | set frame  |
|                     |            |
| Sync Setting        | Transform  |
|                     | Animation  |
|                     | frame      |
|                     | Edit mesh  |
| Spatial<br>Clipping | Setting    |
|                     | Clip Plane |

| Description                                                                                                |
|----------------------------------------------------------------------------------------------------|
| Ajouter un objet caméra à une scène.                                                                       |
| Afficher le guide indiquant la zone de visualisation du Spatial Reality Display.                           |
| Démarrer la visionneuse et afficher la scène actuelle dans le Spatial Reality Display.                     |
| Quitter la visionneuse.                                                                                    |
| Démarrer l'animation, si l'animation est<br>définie pour la scène en cours de rendu.                       |
| Arrêter l'animation en cours de lecture.                                                                   |
| Définir l'image actuelle de la scène 3ds Max<br>active comme image actuelle du Spatial<br>Reality Display. |
| Appliquer les opérations Transform d'3ds Max<br>au Spatial Reality Display en temps réel.                  |
| Appliquer les modifications du curseur temporel d'3ds Max en temps réel.                                   |
| Recharger automatiquement la scène lorsque<br>la topologie de maillage est modifiée dans<br>3ds Max.       |
| Limiter l'affichage des objets à l'extérieur de<br>la zone de visualisation du Spatial Reality<br>Display. |
| Indiquer si vous souhaitez limiter la zone de visualisation aux surfaces avant et supérieure.              |

#### 4. Détails de chaque fonction

#### 4-1. Camera

Ajoutez une caméra pour déterminer la position d'affichage du Spatial Reality Display.

Cliquez sur le bouton create pour ajouter une caméra à la scène.

Lorsque la case Visible GIZMO est cochée, le guide indiquant la zone de visualisation du Spatial Reality Display s'affiche. Lorsque vous déplacez la caméra, la zone de visualisation se déplace également en conséquence. Ajustez la zone de visualisation en fonction des objets.

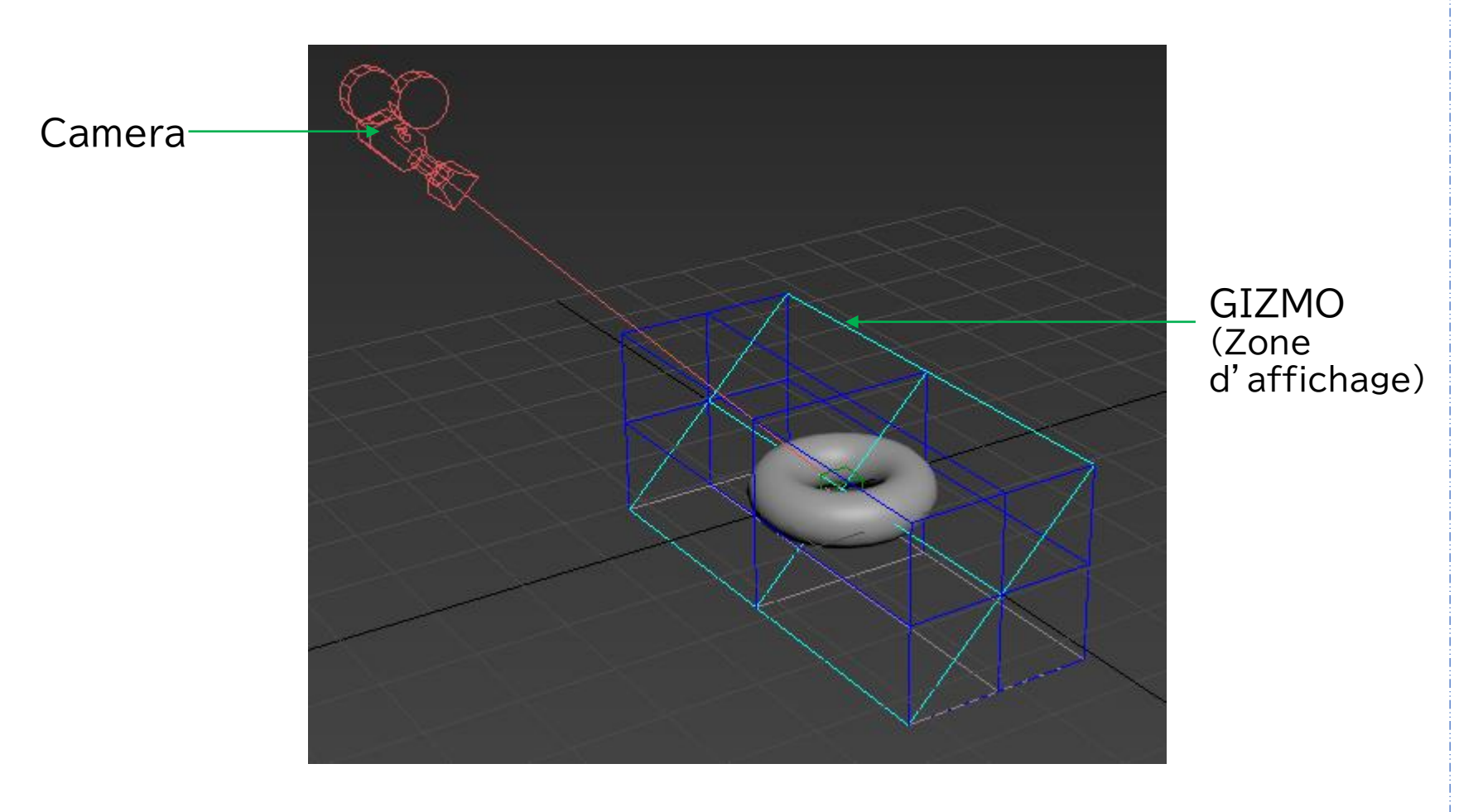

#### 4-2. Viewer

Démarrez et quittez la visionneuse Spatial Reality Display pour afficher le contenu dans le Spatial Reality Display.

**Comment commencer** 

Cliquez sur le bouton load scene pour démarrer la visionneuse Spatial Reality Display et charger la scène 3ds Max. Si la visionneuse Spatial Reality Display est déjà en cours d'exécution, la scène est chargée à nouveau.

#### Comment quitter

Cliquez sur le bouton shutdown pour quitter la visionneuse Spatial Reality Display.

#### Remarques

\* Lorsqu'elle est démarrée pour la première fois, la visionneuse Spatial Reality Display n'effectue pas le rendu de l'image à moins que la caméra Spatial Reality Display ne suive avec précision la position des yeux de l'opérateur. Si aucune image n'est rendue, effectuez une opération Transform dans 3ds Max en faisant face au Spatial Reality Display. \* L'arrière-plan de Spatial Reality Display est une couleur grise uniforme qui couvre tout l'écran. \* Certaines données peuvent ne pas être en mesure de rendre correctement les scènes dans l'affichage 3D. \* Selon les données, le transfert des scènes pourrait prendre un certain temps.

PC et sur l'écran de réalité spatiale. chargement.

🚨 Warning

\* La texture et le matériau peuvent sembler différents sur l'écran du

\* Il n'est pas recommandé de charger des modèles comportant plus de 1 millions de polygones. L'avertissement suivant apparaît lors du

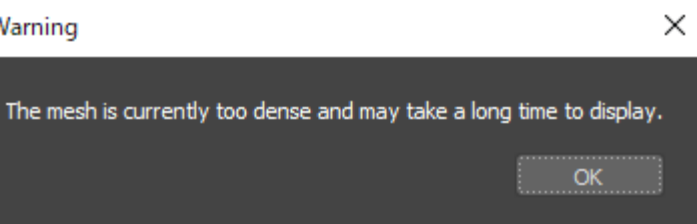

#### 4-3. Animation

L'animation définie pour une scène peut être affichée dans le Spatial Reality Display.

Lorsque vous cliquez sur le bouton start, la commande de démarrage de l'animation est envoyée à la visionneuse Spatial Reality Display. L'animation démarre dans la visionneuse Spatial Reality Display et la lecture est effectuée en fonction de la cadence d'images.

Cliquez sur le bouton stop pour arrêter l'animation en cours de lecture.

Cliquez sur le bouton set frame pour appliquer l'état actuel (position du cadre) d'3ds Max au Spatial Reality Display.

#### Remarques

\* Si vous cochez la case Animation frame dans Sync Settings, l'opération donnera le même résultat que l'opération set frame chaque fois que le paramètre Current frame est modifié dans 3ds Max.

#### 4-4. Sync Settings

Ces paramètres sont utilisés pour synchroniser diverses opérations d'3ds Max avec le Spatial Reality Display.

Lorsque vous cochez la case Transform, les opérations Transform (rotation, mise à l'échelle et déplacement) effectuées dans 3ds Max sont appliquées en temps réel au Spatial Reality Display.

Lorsque vous cochez la case Animation frame, le fonctionnement du curseur d'animation dans 3ds Max est synchronisé avec le Spatial Reality Display.

#### Remarques

\* Lorsque la scène est rechargée, la position de l'affichage peut être décalée dans le Spatial Reality Display. Cependant, la scène est affichée dans la position adéquate lorsqu'une opération de caméra est effectuée et que les informations Transform sont appliquées au Spatial Reality Display. Ce comportement peut se produire si le suivi de Spatial Reality Display est perdu pendant l'édition.

#### 4-5. Spatial Clipping

Vous pouvez découper des objets 3D de façon à ce que les parties qui dépassent au-delà des surfaces avant et supérieure de la zone de visualisation du Spatial Reality Display ne soient pas affichées.

Vous pouvez sélectionner No Clip, Clip(100%) ou Clip(150%) pour la zone de visualisation.

Vous pouvez cocher les cases Front et Top pour activer le découpage sur chaque surface.

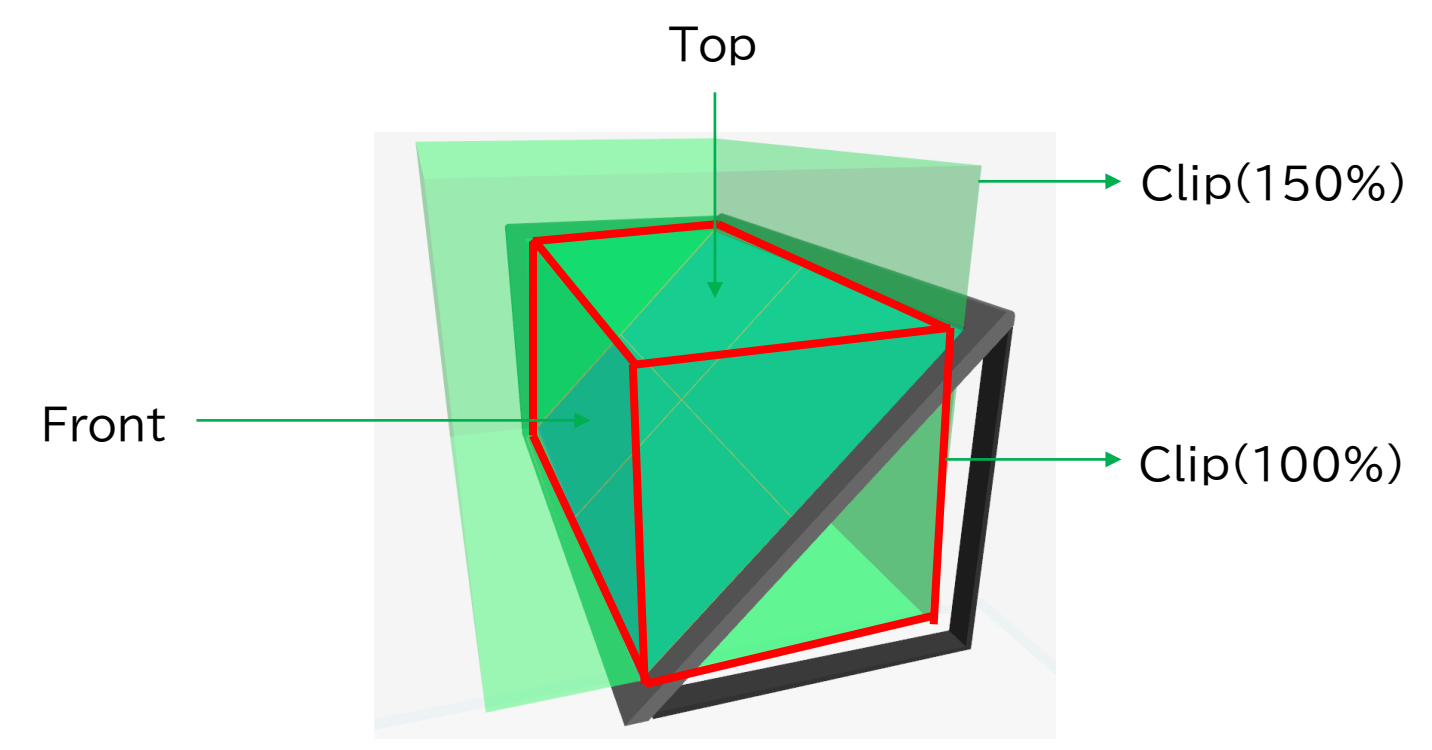

#### Remarques

Assurez-vous de lire ces informations, car elles sont importantes pour la santé de l'utilisateur.

\* Lorsque des objets sont positionnés en dehors de la zone de visualisation du Spatial Reality Display, l'utilisateur peut ressentir un inconfort ou des effets néfastes sur la santé. En général, positionnez les objets de façon à ce qu'ils ne dépassent pas de la zone de visualisation du Spatial Reality Display ou utilisez cette fonction pour découper et masquer les parties qui dépassent.

#### 5. Explication des fonctions du visionneur Spatial **Reality Display**

conformément au guide d'utilisation. <sup>®</sup>4 et DualSense<sup>™</sup>.

clavier.

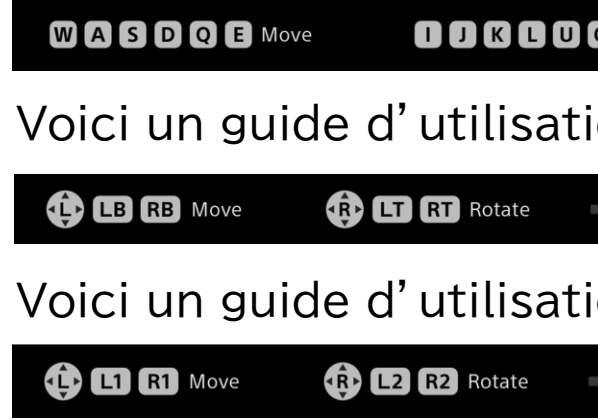

#### 5-1. Fonctionnement de base de l'affichage 3DCG

- Vous pouvez modifier la position, l'angle, etc. du modèle affiché
- Il est possible d'utiliser le clavier, la manette de jeu, DUALSHOCK
- Le guide d'utilisation de l'appareil connecté s'affiche bas du visionneur Spatial Reality Display.Voici un guide d'utilisation du

| O Rotate N V Zoom Up/Down | Space Menu | R Reset           |
|---------------------------|------------|-------------------|
| ion de la manette de jeu. |            |                   |
| Zoom Up/Down              | 🔳 Menu     | Reset             |
| ion de DUALSHOCK®4 et de  | DualSen    | Se <sup>™</sup> . |
| Zoom Up/Down              | 🔳 Menu     | R3 Reset          |

Voici une explication détaillée de l'utilisation du clavier.

Nom de l'action Sous-cat Nom de Sous-catégorie Utilisation l'action correspondante Déplacer vers l'arrière ou l'avant Déplace Move Move Appuyez sur W ou sur S Déplace Déplacer vers la gauche ou la droite Appuyez sur A ou sur D Déplacer vers le haut ou le bas Appuyez sur Déplace E ou sur Q Rotation vers l'arrière ou l'avant Appuyez sur Rotate (rotation sur l'axe X) K ou sur I Rotate Rotatior Rotation vers la gauche ou la droite Appuyez sur (rotatio (rotation sur l'axe Y) J ou sur L Rotation vers la gauche ou la droite Rotatior Appuyez sur (rotation sur l'axe Z) (rotatio U ou sur O Rotatior Agrandir, réduire Zoom Appuyez sur (rotatio N ou sur V Passer de afficher à masquer Menu Appuyez sur la Zoom Agrandi barre d'espacement Réinitialiser Déplacer, Rotation et Reset Appuyez sur R Zoom Passer c Menu

#### Remarques

\* La fonction passer de la taille originale à l'affichage normal n'est disponible que lorsque l'option charger RealScale est sélectionnée.

#### Voici les instructions d'utilisation de la manette de jeu

Réinitia

Zoom

Reset

| égorie                                          | Utilisation<br>correspondante                                          |
|-------------------------------------------------|------------------------------------------------------------------------|
| r vers l'arrière ou l'avant                     | Appuyez sur RB<br>ou sur LB                                            |
| r vers la gauche ou la droite                   | Poussez L-stick<br>vers la gauche<br>ou la droite                      |
| r vers le haut ou le bas                        | Poussez L-stick<br>vers le haut ou<br>le bas                           |
| n vers l'arrière ou l'avant<br>n sur l'axe X)   | Poussez R-stick<br>vers le haut ou<br>le bas                           |
| n vers la gauche ou la droite<br>n sur l'axe Y) | Appuyez sur RT<br>ou sur LT                                            |
| n vers la gauche ou la droite<br>n sur l'axe Z) | Poussez R-stick<br>vers la gauche<br>ou la droite                      |
| r, réduire                                      | Appuyez sur le<br>bouton de<br>navigation vers<br>le haut ou le<br>bas |
| le afficher à masquer                           | Appuyez sur<br>START                                                   |
| iser Déplacer, Rotation et                      | Appuyez sur R3                                                         |

#### Voici un guide d'utilisation de DUALSHOCK®4 et DualSense™

| Nom de l'action | Sous-catégorie                                                                   | Utilisation<br>correspondante                                                               |
|-----------------|----------------------------------------------------------------------------------|---------------------------------------------------------------------------------------------|
| Move            | Déplacer vers l'arrière ou<br>l'avant<br>Déplacer vers la gauche ou la<br>droite | Appuyez sur<br>R1 ou sur L1<br>Poussez le stick<br>gauche vers la<br>gauche ou la<br>droite |
|                 | Déplacer vers le haut ou le bas                                                  | Poussez le stick<br>gauche vers le<br>haut ou le bas                                        |
| Rotate          | Rotation vers l'arrière ou l'avant<br>(rotation sur l'axe X)                     | Poussez le stick<br>droit vers le<br>haut ou le bas                                         |
|                 | Rotation vers la gauche ou la droite (rotation sur l'axe Y)                      | sur R2 ou sur L2                                                                            |
|                 | Rotation vers la gauche ou la<br>droite (rotation sur l'axe Z)                   | Poussez le stick<br>droit vers la<br>gauche ou la<br>droiteAppuyez                          |
| Zoom            | Agrandir, réduire                                                                | Appuyez sur le<br>bouton de<br>navigation vers<br>le haut ou le<br>bas                      |
| Menu            | Passer de afficher à masquer                                                     | Appuyez sur<br>START                                                                        |
| Reset           | Réinitialiser Déplacer, Rotation et Zoom                                         | Appuyez sur R3                                                                              |

#### Remarques

connexion filaire. Input.

\* Lorsque vous utilisez le clavier, assurez-vous que la fenêtre Spatial

Reality Display est active. ∗ Lorsque vous utilisez la manette de jeu, DUALSHOCK®4, ou DualSense™, connectez la console au PC ou à Spatial Reality Display via une

\* La manette de jeu ne prend en charge que la norme Windows Direct

\* DUALSHOCK®4 et DualSense™ ne garantissent pas toutes les fonctions.

#### 6. Autres

#### 6-1. Informations de version

La version du plugin est v1.0.0.

#### 6-2. Informations de mise à jour du plugin

Vous pouvez vérifier les informations de mise à jour pour le plugin sur les sites Web ci-dessous.

Sélection de l'application

https://www.sony.net/app-srd

#### 6-3. Marques de commerce

\* Autodesk, le logo Autodesk, 3ds Max sont des marques déposées ou des marques commerciales d'Autodesk, Inc., et/ou de ses filiales et/ou de ses sociétés affiliées, aux Etats-Unis et/ou dans d'autres pays.

\* Microsoft, Microsoft Windows, Microsoft Windows 10, Microsoft Windows11, Microsoft DirectX sont des marques déposées ou des marques commerciales de Microsoft Corporation aux États-Unis et/ou dans d'autres pays.

\* GeForce RTX est une marque commerciale et/ou une marque déposée de NVIDIA Corporation aux États-Unis et/ou dans d'autres pays.

\* DualSense et DUALSHOCK sont des marques de commerce ou des marques déposées de Sony Interactive Entertainment Inc.

Publié en Décembre 2023 (version manuelle 1.0)

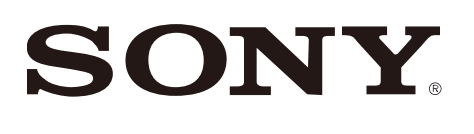

cFR

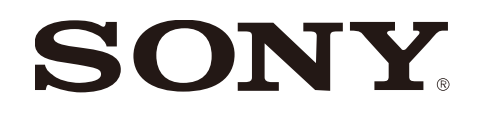

# 空间现实显示屏预览插件(3ds)

version 1.0.0

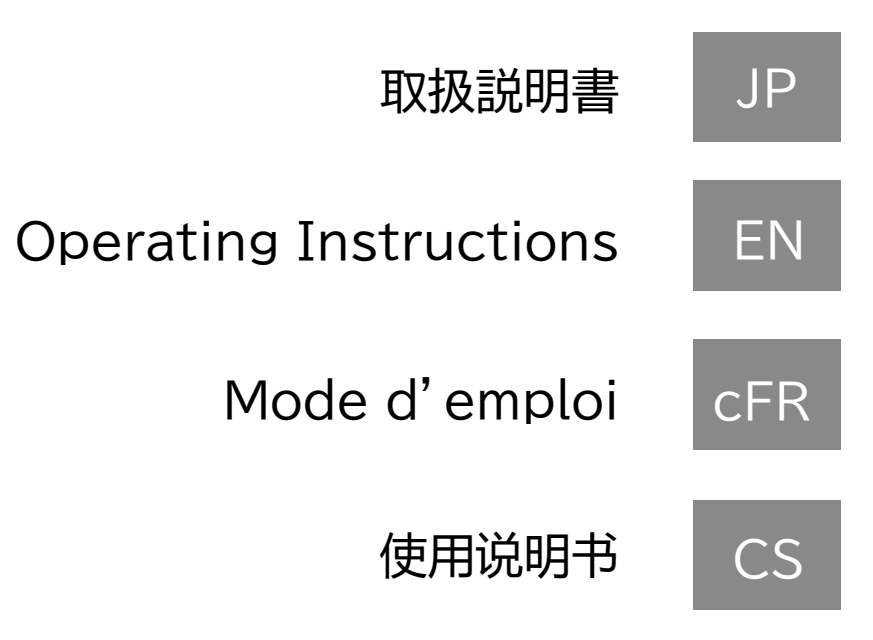

2023年12月发布 (手册1.0版)

## 目录

#### 1. 前言

- 1-1. 什么是空间现实显示屏预览插件(3ds)
- 1-2. 所需PC配置
- 1-3. 可用的Spatial Reality Display
- 1-4. 可用的3ds Max

#### 2. 设置步骤

- 2-1. 安装步骤
- 2-2.3ds Max的设置

#### 3. 基本画面构成和操作

- 3-1. 菜单
- 3-2. 控制面板

#### 4. 各功能详细说明

- 4-1. Camera
- 4-2. Viewer
- 4-3. Animation
- 4-4. Sync Settings
- 4-5. Spatial Clipping

5. Spatial Reality Display查看器功能说明

5-1.3DCG显示的基本操作

#### 6. 其他

6-1. 版本信息 6-2. 本插件的更新信息 6-3. 商标

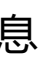

CS

1. 前言

#### 1-1. 什么是空间现实显示屏预览插件(3ds)

空间现实显示屏预览插件(3ds)用于在Spatial Reality Display上显示通过3ds Max制作的模型。 本插件提供在Spatial Reality Display上进行绘制的用户接口和功能。

#### 1-2. 所需PC配置

|         | 推荐规格                                                                                |
|---------|-------------------------------------------------------------------------------------|
| CPU     | i5-6 core or faster                                                                 |
| GPU     | PassMark - G3D Mark score<br>18,000 or higher<br>(GeForce RTX2070 SUPER equivalent) |
| Memory  | 16GB or larger                                                                      |
| Storage | SSD                                                                                 |
| OS      | Windows10(64bit) / Windows11                                                        |

#### 1-3. 可用的Spatial Reality Display

本插件可使用以下Spatial Reality Display进行显示。

ELF-SR1

•

• ELF-SR2

#### 1-4. 可用的3ds Max

本插件支持以下3ds Max。

- · 2024
- · 2022

2023

•

#### 2. 设置步骤

#### 2-1.安装步骤

请在预先安装了可用的3ds Max的PC环境下执行SRDforPreview3ds-X.X.X.msi。 (X.X.X部分取决于安装的插件版本。)

#### 注意事项

\*请使用管理员帐户登录执行安装

\*安装过程中会显示"软件使用许可协议",请务必阅读。只有在同意协议内容的情况下才 能安装。

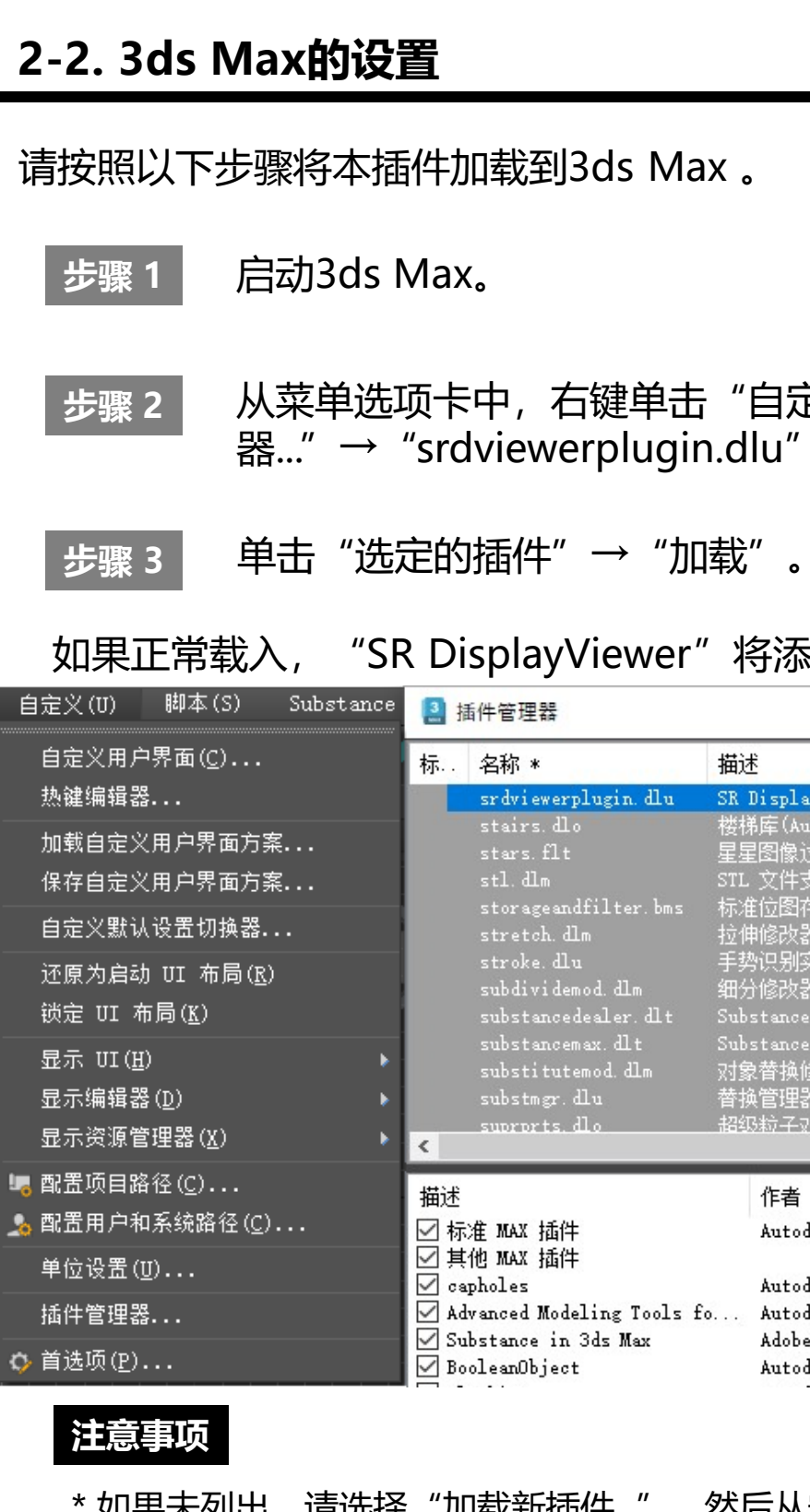

"SRDViewerPlugin.dlu" 。

从菜单选项卡中,右键单击"自定义"→"插件管理 器..."  $\rightarrow$  "srdviewerplugin.dlu" 。

#### 如果正常载入, "SR DisplayViewer"将添加到3ds Max实用程序列表中。

| *                                                             | 描述                                                                                        | 状态                                   | 大小                                       | 完整路径                                                                                                    |
|---------------------------------------------------------------|-------------------------------------------------------------------------------------------|--------------------------------------|------------------------------------------|----------------------------------------------------------------------------------------------------|
| iewerplugin. dlu<br>rs. dlo                                   | SR Display Utility (SONY)<br>楼梯库(Autodesk)                                                | 选定的插件                                | >                                        | 加载 a\auto                                                                                                    |
| s.flt                                                         | 星星图像过滤器(Autodesk)                                                                         | 清除选定内容                               |                                          | c:\program files\av                                                                                             |
| dlm<br>ageandfilter.bms<br>tch.dlm<br>ke.dlu<br>lividemod.dlm | STL 文件支持(Autodesk)<br>标准位图存储和过滤器(Autode<br>拉伸修改器(Autodesk)<br>手势识别实用程序(Autodesk)<br>细分修改器 | 标记的插件<br>选择的标记<br>清除标记               | >                                        | c:\program files\av<br>c:\program files\av<br>c:\program files\av<br>c:\program files\av<br>c:\program files\av |
| tancedealer.dlt                                               | Substance 纹理                                                                              | 加载新插件                                | B c:\pro<br>B c:\pro<br>c:\pro<br>c:\pro | c:\program files\au                                                                                             |
| tancemax.dlt<br>titutemod.dlm<br>tmgr.dlu                     | Substance in Jds Max (Alleg<br>对象替换修改器(Autodesk)<br>替换管理器(Autodesk)                       |                                      |                                          | c:\programdata\auto<br>c:\program files\au<br>c:\program files\au                                               |
| prts.dlo                                                      | 招级粒子对象(Autodesk)                                                                          |                                      | 892 KB                                   | c:\program files\au                                                                                             |
| x 插件<br>x 插件                                                  | 作者 版本<br>Autodesk                                                                         | 位置<br>c:\program fi<br>c:\program fi | les\autod<br>les\autod                   | esk\3ds max 2024\stdp]<br>esk\3ds max 2024\plug;                                                                |

| 5                   | Autodesk | 1.0.0   | c:\program files\autodesk\3ds max 2024\appli |
|---------------------|----------|---------|----------------------------------------------|
| d Modeling Tools fo | Autodesk | 1.2.0.1 | c:\programdata\autodesk\applicationplugins\s |
| ce in 3ds Max       | Adobe    | 2.4.10  | c:\programdata\autodesk\applicationplugins\s |
| Dbject              | Autodesk | 1.0.0   | c:\program files\autodesk\3ds max 2024\appli |
|                     |          |         |                                              |

\* 如果未列出, 请选择"加载新插件...", 然后从安装插件的文件夹中选择

## 3. 基本画面构成和操作

#### 3-1.菜单

在3ds Max的标签选择"SR DisplayViewer"实用,即可打开操作本插件的控制面板。

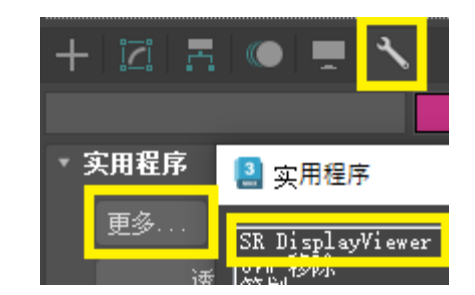

#### 3-2.控制面板

#### 可通过控制面板操作本插件。

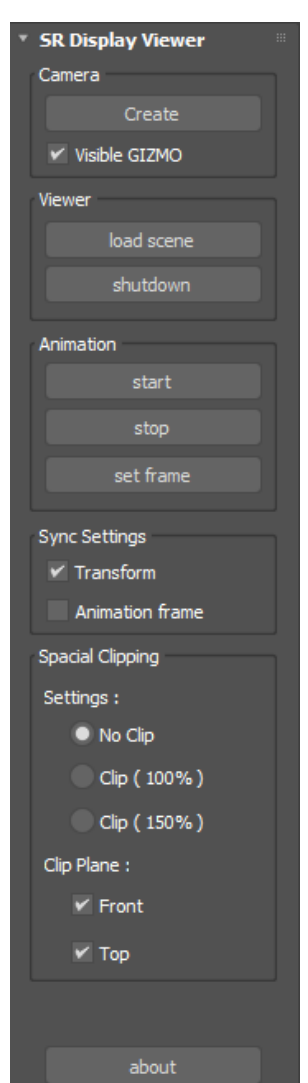

#### 控制面板功能一览

| 标签名称                | 功能名称               | 功能说明                                                |
|---------------------|--------------------|-----------------------------------------------------|
| Camera              | create             | 将相机对象添加到场景中。                                        |
|                     | Visible GIZMO      | 引导显示Spatial Reality Display上的显示范围。                  |
| Viewer              | load scene         | 启动查看器,在Spatial Reality Display上显示当前<br>场景。          |
|                     | shutdown           | 关闭查看器。                                              |
| Animation           | start              | 如果在绘制的场景中设置了动画,将开始播放动画。                             |
|                     | stop               | 停止播放的动画。                                            |
|                     | set frame          | 将当前3ds Max场景的当前帧设置为 Spatial<br>Reality Display的当前帧。 |
| Sync                | Transform          | 将3ds Max的Transform操作实时反映到Spatial                    |
| Settings            |                    | Reality Display上。                                   |
|                     | Animation<br>frame | 实时反映3ds Max的时间滑块变更。                                 |
| Spatial<br>Clipping | Settings           | 限制显示Spatial Reality Display上超出显示范围<br>的对象。          |
|                     | Clip Plane         | 在正面及上面选择显示范围的限制位置。                                  |

## 4. 各功能详细说明

#### 4-1. Camera

添加确定Spatial Reality Display显示位置的相机。

使用create按钮在场景中添加相机。

当Visible GIZMO的复选框被选中时,引导显示Spatial Reality Display上的显示 区域。 移动相机时显示区域也随之移动。请根据对象调整显示区域。

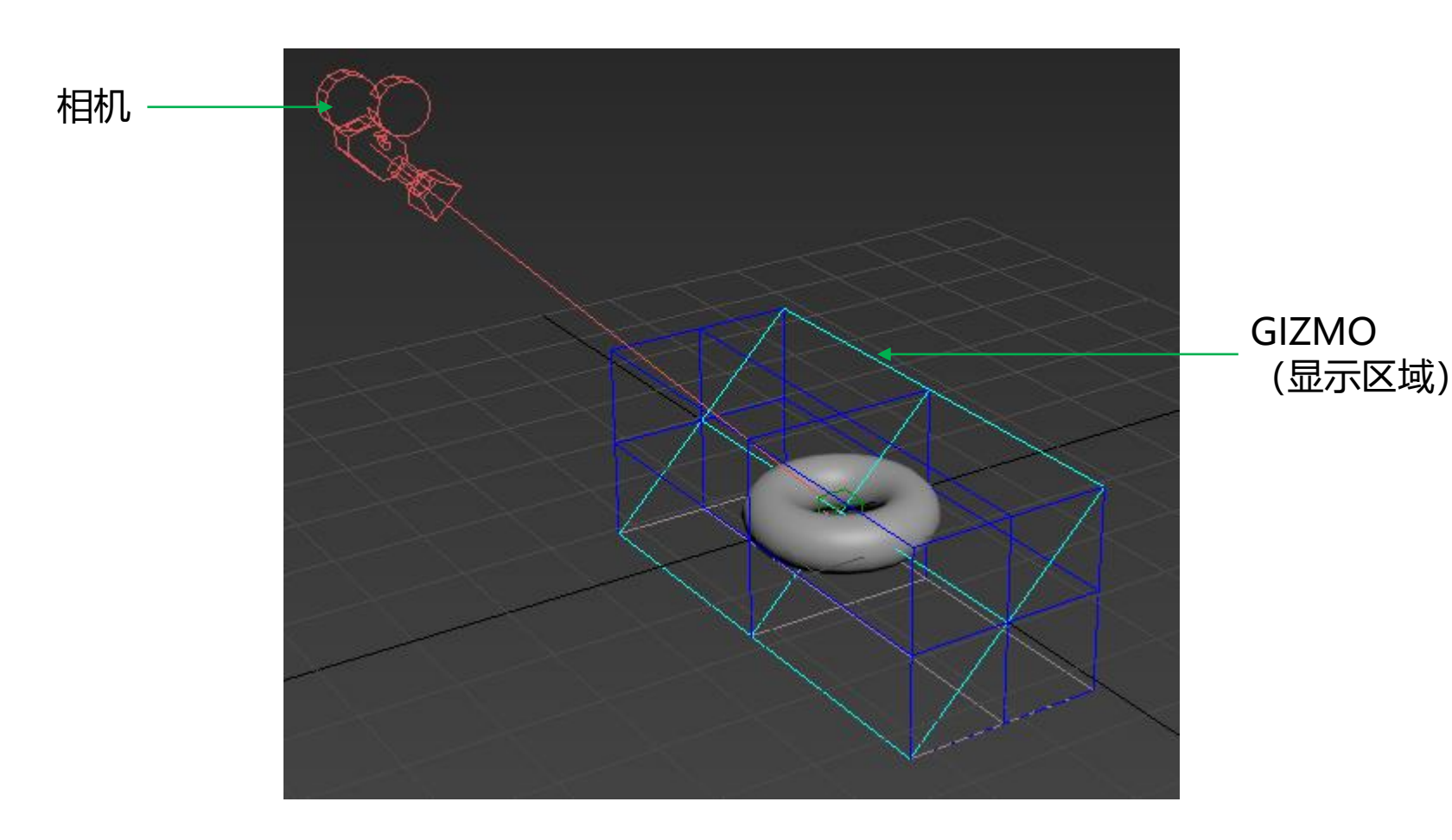

#### 4-2. Viewer

启动或关闭用于在Spatial Reality Display上显示的Spatial Reality Display查看器。

#### 启**动方法**

使用load scene按钮启动Spatial Reality Display查看器,加载3ds Max的场景。 在Spatial Reality Display查看器已经启动的状态下,将再次加载场景。

#### 关闭方法

使用shutdown按钮关闭Spatial Reality Display查看器。

#### 注意事项

\* 初次启动时, Spatial Reality Display查看器只有在Spatial Reality Display的相机正 确跟踪操作人员眼睛位置时才能进行绘制。如果无法绘制,请在面向Spatial Reality Display的状态下操作3ds Max的Transform。 \* Spatial Reality Display画面的背景为灰色单色全屏显示。 \* 某些数据可能无法在3D显示中正确反映场景。 \* 根据数据的不同,场景的传送可能需要一定的时间。 \* 纹理和材质在PC显示器和Spatial Reality Display上可能看起来有所不同。 \* 如果加载的数据超过100万个多边形,将显示以下警告窗口。

> Warning The mes

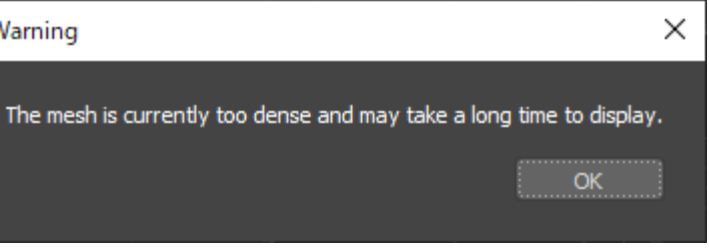

#### 4-3. Animation

Spatial Reality Display可以显示场景中设置的动画。

使用start按钮向Spatial Reality Display查看器发送动画开始指令。在Spatial Reality Display查看器中开始动画,根据帧率播放动画。

在动画播放过程中按下stop按钮可停止动画。

使用set frame按钮可将3ds Max的当前状态(帧位置)反映到Spatial Reality Display中。

#### 注意事项

\* 勾选Sync Settings中的Animation frame 复选框,与在3ds Max中针对Current frame的变化随时执行set frame的操作相同。

#### 4-4. Sync Settings

使3ds Max的各种操作与Spatial Reality Display同步的设置。

如果勾选Transform复选框, 3ds Max中的Transform操作(旋转、放大、移动)将被 实时反映到Spatial Reality Display中。

如果勾选Animation frame象 Reality Display的状态同步。

#### 注意事项

\* 重新载入场景时, Spatial Reality Display上的显示位置可能会偏移, 但只要通过相机 操作等将Transform信息反映到Spatial Reality Display中, 即可绘制到正确位置。这可 能是编辑过程中Spatial Reality Display的跟踪发生偏移所导致的现象。

如果勾选Animation frame复选框, 3ds Max上的动画滑块操作状态将与Spatial

#### 4-5. Spatial Clipping

剪切并隐藏在Spatial Reality Display显示区域的前方或上方超出的3D对象。

显示区域可从NoClip/Clip(100%)/Clip(150%)中选择一个。

可通过勾选Front/Top复选框来选择剪切面。

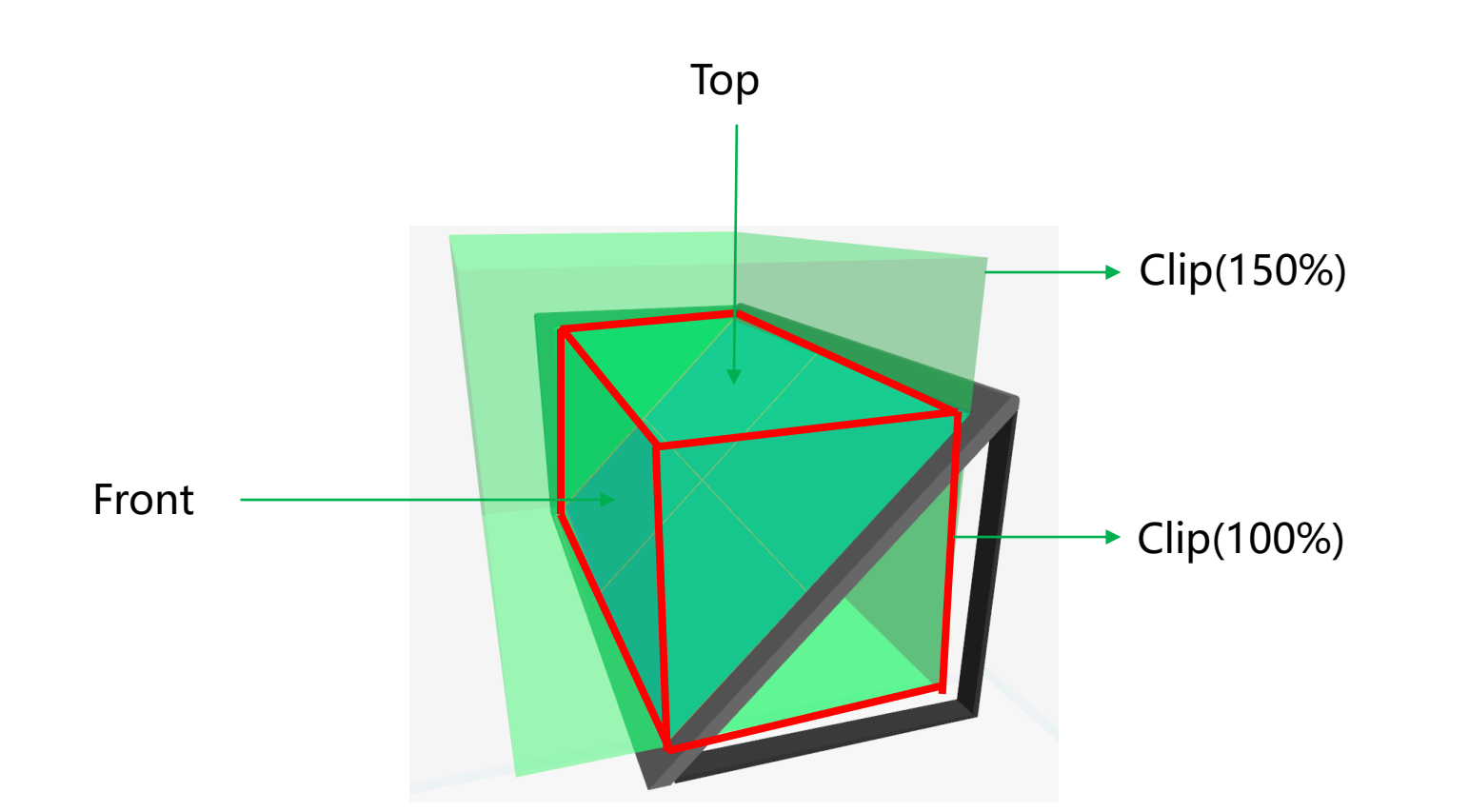

#### 注意事项

#### 下面是关乎用户健康的重要事项,请务必阅读。

\* 如果将对象配置在Spatial Reality Display的显示范围之外,可能会使用户感到不舒服 或对健康造成不良影响。基本上,请确保对象不超出Spatial Reality Display的显示范 围,或者使用本功能进行剪切并隐藏。

CS

#### 5. Spatial Reality Display查看器功能说明

#### 5-1. 3DCG显示的基本操作

可以根据操作指南更改所显示模型的位置、角度等。 您可以使用键盘、游戏手柄、DUALSHOCK®4、DualSense™操作。 Spatial Reality Display查看器的底部将显示已连接设备的操作指南。 以下是键盘的操作指南。

| WASDQE Move  | I J K L U O Rotate                          | N V Zoom Up/Down | Space Menu | R Reset  |
|--------------|---------------------------------------------|------------------|------------|----------|
| 以下是游戏手柄的操    | 作指南。                                        |                  |            |          |
|              | RT Rotate Zoom Up/D                         | own              | 🔳 Menu     | Reset    |
| 以下是DUALSHOCk | <ul><li>(ℝ4、DualSense<sup>™</sup></li></ul> | ™的操作指南。          |            |          |
| CL1 R1 Move  | R2 Rotate Zoom Up/D                         | own              | 🔳 Menu     | R3 Reset |

#### 以下是有关如何使用键盘的详细信息。

| 操作名称   | 子类别                | 对应的操作 |
|--------|--------------------|-------|
| Move   | 向后、向前移动            | 按W, S |
|        | 向左、向右移动            | 按A,D  |
|        | 上移、下移              | 按E,Q  |
| Rotate | 向后、向前旋转(X轴旋转)      | 按K,I  |
|        | 向左、向右旋转(Y轴旋转)      | 按U,O  |
|        | 向左、向右旋转(Z轴旋转)      | 按J,L  |
| Zoom   | 扩大,缩小              | 按N,V  |
| Menu   | 切换显示/隐藏            | 按空格   |
| Reset  | 重置Move、Rotate和Zoom | 按R    |

#### 以下是游戏手柄的操作方法

| 操作名称   | 子类别                | 对应的操作          |
|--------|--------------------|----------------|
| Move   | 向后、向前移动            | 按RB,LB         |
|        | 向左、向右移动            | 向左、向右倾斜L-stick |
|        | 上移、下移              | 向上、向下倾斜L-stick |
| Rotate | 向后、向前旋转(X轴旋转)      | 向上、向下倾斜R-stick |
|        | 向左、向右旋转(Y轴旋转)      | 按RT,LT         |
|        | 向左、向右旋转(Z轴旋转)      | 向左、向右倾斜R-stick |
| Zoom   | 扩大,缩小              | 向上、向下按十字键      |
| Menu   | 切换显示/隐藏            | 按START         |
| Reset  | 重置Move、Rotate和Zoom | 按R-stick按钮     |

#### 以下是DUALSHOCK®4、DualSense™的操作方法

| 操作名称   | 子类别                | 对应的操作     |
|--------|--------------------|-----------|
| Move   | 向后、向前移动            | 按R1,L1    |
|        | 向左、向右移动            | 向左、向右倾斜左杆 |
|        | 上移、下移              | 向上、向下倾斜左杆 |
| Rotate | 向后、向前旋转(X轴旋转)      | 向上、向下倾斜右杆 |
|        | 向左、向右旋转(Y轴旋转)      | 按R2,L2    |
|        | 向左、向右旋转(Z轴旋转)      | 向左、向右倾斜右杆 |
| Zoom   | 扩大,缩小              | 向上、向下按十字键 |
| Menu   | 切换显示/隐藏            | 按选项       |
| Reset  | 重置Move、Rotate和Zoom | 按R3按钮     |

#### 注意事项

\* 使用键盘时,请激活Spatial Reality Display窗口。

Reality Display

\*游戏手柄仅支持Windows Direct Input标准。 \* DUALSHOCK®4、DualSense™不保证所有操作都能正常进行。

\* 使用游戏手柄、DUALSHOCK®4、DualSense™操作时,请通过线缆连接PC主机或Spatial

#### 6. 其他

#### 6-1. 版本信息

本插件的版本为v1.0.0。

#### 6-2. 本插件的更新信息

本插件的更新信息可通过以下网站确认。

#### 应用精选

https://www.sony.net/app-srd

#### 6-3.商标

\* Autodesk、Autodesk标识、3ds Max是Autodesk, Inc.和/或其子公司和/或其 关联公司在美国和/或其他国家或地区的注册商标或商标。

\* Microsoft、Microsoft Windows、Microsoft Windows10、Microsoft Windows11, Microsoft DirectX为Microsoft Corporation在美国和/或其他国家的 注册商标或商标。

\* GeForce RTX为NVIDIA Corporation在美国和/或其他国家的商标和/或注册商标。

\* DualSense, DUALSHOCK是索尼互动娱乐株式会社的商标或注册商标。

# SONY

2023年12月发布 (手册1.0版)

#### NOTICES AND LICENSES FOR SOFTWARE USED IN THIS PRODUCT

#### google/flatbuffers

Apache License Version 2.0, January 2004 http://www.apache.org/licenses/

TERMS AND CONDITIONS FOR USE, REPRODUCTION, AND DISTRIBUTION

1. Definitions.

"License" shall mean the terms and conditions for use, reproduction, and distribution as defined by Sections 1 through 9 of this document.

"Licensor" shall mean the copyright owner or entity authorized by the copyright owner that is granting the License.

"Legal Entity" shall mean the union of the acting entity and all other entities that control, are controlled by, or are under common control with that entity. For the purposes of this definition, "control" means (i) the power, direct or indirect, to cause the direction or management of such entity, whether by contract or otherwise, or (ii) ownership of fifty percent (50%) or more of the outstanding shares, or (iii) beneficial ownership of such entity.

"You" (or "Your") shall mean an individual or Legal Entity exercising permissions granted by this License.

"Source" form shall mean the preferred form for making modifications, including but not limited to software source code, documentation source, and configuration files.

"Object" form shall mean any form resulting from mechanical transformation or translation of a Source form, including but not limited to compiled object code, generated documentation, and conversions to other media types.

"Work" shall mean the work of authorship, whether in Source or Object form, made available under the License, as indicated by a copyright notice that is included in or attached to the work (an example is provided in the Appendix below).

"Derivative Works" shall mean any work, whether in Source or Object form, that is based on (or derived from) the Work and for which the editorial revisions, annotations, elaborations, or other modifications represent, as a whole, an original work of authorship. For the purposes of this License, Derivative Works shall not include works that remain separable from, or merely link (or bind by name) to the interfaces of, the Work and Derivative Works thereof.

"Contribution" shall mean any work of authorship, including the original version of the Work and any modifications or additions to that Work or Derivative Works thereof, that is intentionally submitted to Licensor for inclusion in the Work by the copyright owner or by an individual or Legal Entity authorized to submit on behalf of the copyright owner. For the purposes of this definition, "submitted" means any form of electronic, verbal, or written communication sent to the Licensor or its representatives, including but not limited to communication on electronic mailing lists, source code control systems, and issue tracking systems that are managed by, or on behalf of, the Licensor for the purpose of discussing and improving the Work, but excluding communication that is conspicuously marked or otherwise designated in writing by the copyright owner as "Not a Contribution."

"Contributor" shall mean Licensor and any individual or Legal Entity on behalf of whom a Contribution has been received by Licensor and subsequently incorporated within the Work.

- 2. Grant of Copyright License. Subject to the terms and conditions of this License, each Contributor hereby grants to You a perpetual, worldwide, non-exclusive, no-charge, royalty-free, irrevocable copyright license to reproduce, prepare Derivative Works of, publicly display, publicly perform, sublicense, and distribute the Work and such Derivative Works in Source or Object form.
- 3. Grant of Patent License. Subject to the terms and conditions of this License, each Contributor hereby grants to You a perpetual, worldwide, non-exclusive, no-charge, royalty-free, irrevocable use, offer to sell, sell, import, and otherwise transfer the Work, where such license applies only to those patent claims licensable by such Contributor that are necessarily infringed by their Contribution(s) alone or by combination of their Contribution(s) with the Work to which such Contribution(s) was submitted. If You institute patent litigation against any entity (including a cross-claim or counterclaim in a lawsuit) alleging that the Work or a Contribution incorporated within the Work constitutes direct or contributory patent infringement, then any patent licenses granted to You under this License for that Work shall terminate as of the date such litigation is filed.
- 4. Redistribution. You may reproduce and distribute copies of the Work or Derivative Works thereof in any medium, with or without modifications, and in Source or Object form, provided that You

(except as stated in this section) patent license to make, have made,

meet the following conditions:

- (a) You must give any other recipients of the Work or Derivative Works a copy of this License; and
- (b) You must cause any modified files to carry prominent notices stating that You changed the files; and
- (c) You must retain, in the Source form of any Derivative Works that You distribute, all copyright, patent, trademark, and attribution notices from the Source form of the Work. excluding those notices that do not pertain to any part of the Derivative Works; and
- (d) If the Work includes a "NOTICE" text file as part of its distribution, then any Derivative Works that You distribute must include a readable copy of the attribution notices contained within such NOTICE file, excluding those notices that do not pertain to any part of the Derivative Works, in at least one of the following places: within a NOTICE text file distributed as part of the Derivative Works; within the Source form or documentation, if provided along with the Derivative Works; or, within a display generated by the Derivative Works, if and wherever such third-party notices normally appear. The contents of the NOTICE file are for informational purposes only and do not modify the License. You may add Your own attribution notices within Derivative Works that You distribute, alongside or as an addendum to the NOTICE text from the Work, provided that such additional attribution notices cannot be construed as modifying the License.

You may add Your own copyright statement to Your modifications and may provide additional or different license terms and conditions for use, reproduction, or distribution of Your modifications, or for any such Derivative Works as a whole, provided Your use, reproduction, and distribution of the Work otherwise complies with the conditions stated in this License.

- 5. Submission of Contributions. Unless You explicitly state otherwise, any Contribution intentionally submitted for inclusion in the Work by You to the Licensor shall be under the terms and conditions of this License, without any additional terms or conditions. Notwithstanding the above, nothing herein shall supersede or modify the terms of any separate license agreement you may have executed with Licensor regarding such Contributions.
- 6. Trademarks. This License does not grant permission to use the trade names, trademarks, service marks, or product names of the Licensor,

except as required for reasonable and customary use in describing the origin of the Work and reproducing the content of the NOTICE file.

- 7. Disclaimer of Warranty. Unless required by applicable law or agreed to in writing, Licensor provides the Work (and each Contributor provides its Contributions) on an "AS IS" BASIS, implied, including, without limitation, any warranties or conditions
- 8. Limitation of Liability. In no event and under no legal theory, whether in tort (including negligence), contract, or otherwise, unless required by applicable law (such as deliberate and grossly negligent acts) or agreed to in writing, shall any Contributor be liable to You for damages, including any direct, indirect, special, incidental, or consequential damages of any character arising as a result of this License or out of the use or inability to use the Work (including but not limited to damages for loss of goodwill, work stoppage, computer failure or malfunction, or any and all other commercial damages or losses), even if such Contributor has been advised of the possibility of such damages.
- 9. Accepting Warranty or Additional Liability. While redistributing the Work or Derivative Works thereof, You may choose to offer, and charge a fee for, acceptance of support, warranty, indemnity, or other liability obligations and/or rights consistent with this License. However, in accepting such obligations, You may act only on Your own behalf and on Your sole responsibility, not on behalf of any other Contributor, and only if You agree to indemnify, defend, and hold each Contributor harmless for any liability incurred by, or claims asserted against, such Contributor by reason of your accepting any such warranty or additional liability.

#### END OF TERMS AND CONDITIONS

#### APPENDIX: How to apply the Apache License to your work.

To apply the Apache License to your work, attach the following boilerplate notice, with the fields enclosed by brackets "[]" replaced with your own identifying information. (Don't include the brackets!) The text should be enclosed in the appropriate comment syntax for the file format. We also recommend that a file or class name and description of purpose be included on the same "printed page" as the copyright notice for easier identification within third-party archives.

WITHOUT WARRANTIES OR CONDITIONS OF ANY KIND, either express or of TITLE, NON-INFRINGEMENT, MERCHANTABILITY, or FITNESS FOR A PARTICULAR PURPOSE. You are solely responsible for determining the appropriateness of using or redistributing the Work and assume any risks associated with Your exercise of permissions under this License.

Copyright [yyyy] [name of copyright owner]

Licensed under the Apache License, Version 2.0 (the "License"); you may not use this file except in compliance with the License. You may obtain a copy of the License at

http://www.apache.org/licenses/LICENSE-2.0

\_\_\_\_\_

Unless required by applicable law or agreed to in writing, software distributed under the License is distributed on an "AS IS" BASIS. WITHOUT WARRANTIES OR CONDITIONS OF ANY KIND, either express or implied. See the License for the specific language governing permissions and limitations under the License.

#### g-truc/glm

#### The MIT License

Copyright (c) 2005 - G-Truc Creation

Permission is hereby granted, free of charge, to any person obtaining a copy of this software and associated documentation files (the "Software"), to deal in the Software without restriction, including without limitation the rights to use, copy, modify, merge, publish, distribute, sublicense, and/or sell copies of the Software, and to permit persons to whom the Software is furnished to do so, subject to the following conditions:

The above copyright notice and this permission notice shall be included in all copies or substantial portions of the Software.

THE SOFTWARE IS PROVIDED "AS IS". WITHOUT WARRANTY OF ANY KIND. EXPRESS OR IMPLIED, INCLUDING BUT NOT LIMITED TO THE WARRANTIES OF MERCHANTABILITY, FITNESS FOR A PARTICULAR PURPOSE AND NONINFRINGEMENT. IN NO EVENT SHALL THE AUTHORS OR COPYRIGHT HOLDERS BE LIABLE FOR ANY CLAIM, DAMAGES OR OTHER LIABILITY, WHETHER IN AN ACTION OF CONTRACT, TORT OR OTHERWISE, ARISING FROM, OUT OF OR IN CONNECTION WITH THE SOFTWARE OR THE USE OR OTHER DEALINGS IN THE SOFTWARE.

#### googletest

Copyright 2008, Google Inc. All rights reserved.

Redistribution and use in source and binary forms, with or without modification, are permitted provided that the following conditions are met:

\* Redistributions of source code must retain the above copyright notice, this list of conditions and the following disclaimer. \* Redistributions in binary form must reproduce the above copyright notice, this list of conditions and the following disclaimer

in the documentation and/or other materials provided with the distribution.

\* Neither the name of Google Inc. nor the names of its contributors may be used to endorse or promote products derived from this software without specific prior written permission.

THIS SOFTWARE IS PROVIDED BY THE COPYRIGHT HOLDERS AND CONTRIBUTORS "AS IS" AND ANY EXPRESS OR IMPLIED WARRANTIES, INCLUDING, BUT NOT LIMITED TO, THE IMPLIED WARRANTIES OF MERCHANTABILITY AND FITNESS FOR A PARTICULAR PURPOSE ARE DISCLAIMED. IN NO EVENT SHALL THE COPYRIGHT OWNER OR CONTRIBUTORS BE LIABLE FOR ANY DIRECT, INDIRECT, INCIDENTAL, SPECIAL, EXEMPLARY, OR CONSEQUENTIAL DAMAGES (INCLUDING, BUT NOT LIMITED TO, PROCUREMENT OF SUBSTITUTE GOODS OR SERVICES; LOSS OF USE, DATA, OR PROFITS; OR BUSINESS INTERRUPTION) HOWEVER CAUSED AND ON ANY THEORY OF LIABILITY, WHETHER IN CONTRACT, STRICT LIABILITY, OR TORT (INCLUDING NEGLIGENCE OR OTHERWISE) ARISING IN ANY WAY OUT OF THE USE OF THIS SOFTWARE, EVEN IF ADVISED OF THE POSSIBILITY OF SUCH DAMAGE.

#### ocornut/imgui

The MIT License (MIT)

Copyright (c) 2014-2021 Omar Cornut

Permission is hereby granted, free of charge, to any person obtaining a copy of this software and associated documentation files (the "Software"), to deal in the Software without restriction, including without limitation the rights to use, copy, modify, merge, publish, distribute, sublicense, and/or sell copies of the Software, and to permit persons to whom the Software is furnished to do so, subject to the following conditions:

The above copyright notice and this permission notice shall be included in all copies or substantial portions of the Software.

THE SOFTWARE IS PROVIDED "AS IS", WITHOUT WARRANTY OF ANY KIND, EXPRESS OR IMPLIED, INCLUDING BUT NOT LIMITED TO THE WARRANTIES OF MERCHANTABILITY, FITNESS FOR A PARTICULAR PURPOSE AND NONINFRINGEMENT. IN NO EVENT SHALL THE AUTHORS OR COPYRIGHT HOLDERS BE LIABLE FOR ANY CLAIM, DAMAGES OR OTHER LIABILITY, WHETHER IN AN ACTION OF CONTRACT, TORT OR OTHERWISE, ARISING FROM, OUT OF OR IN CONNECTION WITH THE SOFTWARE OR THE USE OR OTHER DEALINGS IN THE SOFTWARE.

#### CedricGuillemet/imGuizmo

The MIT License (MIT)

Copyright (c) 2016 Cedric Guillemet

Permission is hereby granted, free of charge, to any person obtaining a copy of this software and associated documentation files (the "Software"), to deal in the Software without restriction, including without limitation the rights to use, copy, modify, merge, publish, distribute, sublicense, and/or sell copies of the Software, and to permit persons to whom the Software is furnished to do so, subject to the following conditions:

The above copyright notice and this permission notice shall be included in all copies or substantial portions of the Software.

THE SOFTWARE IS PROVIDED "AS IS", WITHOUT WARRANTY OF ANY KIND, EXPRESS OR IMPLIED. INCLUDING BUT NOT LIMITED TO THE WARRANTIES OF MERCHANTABILITY.

FITNESS FOR A PARTICULAR PURPOSE AND NONINFRINGEMENT. IN NO EVENT SHALL THE AUTHORS OR COPYRIGHT HOLDERS BE LIABLE FOR ANY CLAIM, DAMAGES OR OTHER LIABILITY, WHETHER IN AN ACTION OF CONTRACT, TORT OR OTHERWISE, ARISING FROM, OUT OF OR IN CONNECTION WITH THE SOFTWARE OR THE USE OR OTHER DEALINGS IN THE SOFTWARE.

#### nlohmann/json

MIT License

Copyright (c) 2013-2021 Niels Lohmann

Permission is hereby granted, free of charge, to any person obtaining a copy of this software and associated documentation files (the "Software"), to deal in the Software without restriction, including without limitation the rights to use, copy, modify, merge, publish, distribute, sublicense, and/or sell copies of the Software, and to permit persons to whom the Software is furnished to do so, subject to the following conditions:

The above copyright notice and this permission notice shall be included in all copies or substantial portions of the Software.

THE SOFTWARE IS PROVIDED "AS IS", WITHOUT WARRANTY OF ANY KIND, EXPRESS OR IMPLIED. INCLUDING BUT NOT LIMITED TO THE WARRANTIES OF MERCHANTABILITY. FITNESS FOR A PARTICULAR PURPOSE AND NONINFRINGEMENT. IN NO EVENT SHALL THE AUTHORS OR COPYRIGHT HOLDERS BE LIABLE FOR ANY CLAIM, DAMAGES OR OTHER LIABILITY, WHETHER IN AN ACTION OF CONTRACT, TORT OR OTHERWISE, ARISING FROM, OUT OF OR IN CONNECTION WITH THE SOFTWARE OR THE USE OR OTHER DEALINGS IN THE SOFTWARE.

#### nanomsg/nng

The MIT License

Copyright 2021 Staysail Systems, Inc. <info@staysail.tech> Copyright 2018 Capitar IT Group BV <info@capitar.com>

Permission is hereby granted, free of charge, to any person obtaining a copy of this software and associated documentation files (the "Software"), to deal in the Software without restriction, including without limitation the rights to use, copy, modify, merge, publish, distribute, sublicense, and/or sell copies of the Software, and to permit persons to whom the Software is furnished to do so, subject to the following conditions:

The above copyright notice and this permission notice shall be included in all copies or substantial portions of the Software.

THE SOFTWARE IS PROVIDED "AS IS", WITHOUT WARRANTY OF ANY KIND, EXPRESS OR

IMPLIED, INCLUDING BUT NOT LIMITED TO THE WARRANTIES OF MERCHANTABILITY, FITNESS FOR A PARTICULAR PURPOSE AND NONINFRINGEMENT. IN NO EVENT SHALL THE AUTHORS OR COPYRIGHT HOLDERS BE LIABLE FOR ANY CLAIM, DAMAGES OR OTHER LIABILITY, WHETHER IN AN ACTION OF CONTRACT, TORT OR OTHERWISE, ARISING FROM, OUT OF OR IN CONNECTION WITH THE SOFTWARE OR THE USE OR OTHER DEALINGS IN THE SOFTWARE.

#### gabime/spdlog

The MIT License (MIT)

Copyright (c) 2016 Gabi Melman.

Permission is hereby granted, free of charge, to any person obtaining a copy of this software and associated documentation files (the "Software"), to deal in the Software without restriction, including without limitation the rights to use, copy, modify, merge, publish, distribute, sublicense, and/or sell copies of the Software, and to permit persons to whom the Software is furnished to do so, subject to the following conditions:

The above copyright notice and this permission notice shall be included in all copies or substantial portions of the Software.

THE SOFTWARE IS PROVIDED "AS IS", WITHOUT WARRANTY OF ANY KIND, EXPRESS OR IMPLIED, INCLUDING BUT NOT LIMITED TO THE WARRANTIES OF MERCHANTABILITY, FITNESS FOR A PARTICULAR PURPOSE AND NONINFRINGEMENT. IN NO EVENT SHALL THE AUTHORS OR COPYRIGHT HOLDERS BE LIABLE FOR ANY CLAIM, DAMAGES OR OTHER LIABILITY, WHETHER IN AN ACTION OF CONTRACT, TORT OR OTHERWISE, ARISING FROM, OUT OF OR IN CONNECTION WITH THE SOFTWARE OR THE USE OR OTHER DEALINGS IN THE SOFTWARE.

-- NOTE: Third party dependency used by this software --This software depends on the fmt lib (MIT License), and users must comply to its license: https://github.com/fmtlib/fmt/blob/master/LICENSE.rst

#### nothings/stb

**MIT License** 

#### Copyright (c) 2017 Sean Barrett

Permission is hereby granted, free of charge, to any person obtaining a copy of this software and associated documentation files (the "Software"), to deal in the Software without restriction, including without limitation the rights to use, copy, modify, merge, publish, distribute, sublicense, and/or sell copies of the Software, and to permit persons to whom the Software is furnished to do so, subject to the following conditions:

The above copyright notice and this permission notice shall be included in all

copies or substantial portions of the Software. THE SOFTWARE IS PROVIDED "AS IS", WITHOUT WARRANTY OF ANY KIND, EXPRESS OR IMPLIED, INCLUDING BUT NOT LIMITED TO THE WARRANTIES OF MERCHANTABILITY, FITNESS FOR A PARTICULAR PURPOSE AND NONINFRINGEMENT. IN NO EVENT SHALL THE AUTHORS OR COPYRIGHT HOLDERS BE LIABLE FOR ANY CLAIM, DAMAGES OR OTHER LIABILITY, WHETHER IN AN ACTION OF CONTRACT, TORT OR OTHERWISE, ARISING FROM, OUT OF OR IN CONNECTION WITH THE SOFTWARE OR THE USE OR OTHER DEALINGS IN THE SOFTWARE.

#### tinyobjloader

The MIT License (MIT)

Copyright (c) 2012-2016 Syoyo Fujita and many contributors.

Permission is hereby granted, free of charge, to any person obtaining a copy of this software and associated documentation files (the "Software"), to deal in the Software without restriction, including without limitation the rights to use, copy, modify, merge, publish, distribute, sublicense, and/or sell copies of the Software, and to permit persons to whom the Software is furnished to do so, subject to the following conditions:

The above copyright notice and this permission notice shall be included in all copies or substantial portions of the Software.

THE SOFTWARE IS PROVIDED "AS IS", WITHOUT WARRANTY OF ANY KIND, EXPRESS OR IMPLIED, INCLUDING BUT NOT LIMITED TO THE WARRANTIES OF MERCHANTABILITY, FITNESS FOR A PARTICULAR PURPOSE AND NONINFRINGEMENT. IN NO EVENT SHALL THE AUTHORS OR COPYRIGHT HOLDERS BE LIABLE FOR ANY CLAIM, DAMAGES OR OTHER LIABILITY, WHETHER IN AN ACTION OF CONTRACT, TORT OR OTHERWISE, ARISING FROM, OUT OF OR IN CONNECTION WITH THE SOFTWARE OR THE USE OR OTHER DEALINGS IN THE SOFTWARE.

#### **FBX SDK**

This software contains Autodesk® FBX® code developed by Autodesk, Inc. Copyright 2019 Autodesk, Inc. All rights, reserved. Such code is provided "as is" and Autodesk, Inc. disclaims any and all warranties, whether express or implied, including without limitation the implied warranties of merchantability, fitness for a particular purpose or non-infringement of third party rights. In no event shall Autodesk, Inc. be liable for any direct, indirect, incidental, special, exemplary, or consequential damages (including, but not limited to, procurement of substitute goods or services; loss of use, data, or profits; or business interruption) however caused and on any theory of liability, whether in contract, strict liability, or tort (including negligence or otherwise) arising in any way out of such code.

#### signal11/hidapi

Copyright (c) 2010, Alan Ott, Signal 11 Software All rights reserved.

Redistribution and use in source and binary forms, with or without modification, are permitted provided that the following conditions are met:

- \* Redistributions of source code must retain the above copyright notice, this list of conditions and the following disclaimer.
- \* Redistributions in binary form must reproduce the above copyright notice, this list of conditions and the following disclaimer in the documentation and/or other materials provided with the distribution.
- \* Neither the name of Signal 11 Software nor the names of its contributors may be used to endorse or promote products derived from this software without specific prior written permission.

THIS SOFTWARE IS PROVIDED BY THE COPYRIGHT HOLDERS AND CONTRIBUTORS "AS IS" AND ANY EXPRESS OR IMPLIED WARRANTIES, INCLUDING, BUT NOT LIMITED TO, THE IMPLIED WARRANTIES OF MERCHANTABILITY AND FITNESS FOR A PARTICULAR PURPOSE ARE DISCLAIMED. IN NO EVENT SHALL THE COPYRIGHT HOLDER OR CONTRIBUTORS BE LIABLE FOR ANY DIRECT, INDIRECT, INCIDENTAL, SPECIAL, EXEMPLARY, OR CONSEQUENTIAL DAMAGES (INCLUDING, BUT NOT LIMITED TO, PROCUREMENT OF SUBSTITUTE GOODS OR SERVICES; LOSS OF USE, DATA, OR PROFITS; OR BUSINESS INTERRUPTION) HOWEVER CAUSED AND ON ANY THEORY OF LIABILITY, WHETHER IN CONTRACT, STRICT LIABILITY, OR TORT (INCLUDING NEGLIGENCE OR OTHERWISE) ARISING IN ANY WAY OUT OF THE USE OF THIS SOFTWARE, EVEN IF ADVISED OF THE POSSIBILITY OF SUCH DAMAGE.

#### cwzx/nngpp

The MIT License

Copyright 2018 Chris Welshman

Permission is hereby granted, free of charge, to any person obtaining a copy of this software and associated documentation files (the "Software"), to deal in the Software without restriction, including without limitation the rights to use, copy, modify, merge, publish, distribute, sublicense, and/or sell copies of the Software, and to permit persons to whom the Software is furnished to do so, subject to the following conditions:

The above copyright notice and this permission notice shall be included in all copies or substantial portions of the Software.

THE SOFTWARE IS PROVIDED "AS IS", WITHOUT WARRANTY OF ANY KIND, EXPRESS OR IMPLIED, INCLUDING BUT NOT LIMITED TO THE WARRANTIES OF MERCHANTABILITY, FITNESS FOR A PARTICULAR PURPOSE AND NONINFRINGEMENT. IN NO EVENT SHALL THE AUTHORS OR COPYRIGHT HOLDERS BE LIABLE FOR ANY CLAIM, DAMAGES OR OTHER LIABILITY, WHETHER IN AN ACTION OF CONTRACT, TORT OR OTHERWISE, ARISING FROM, OUT OF OR IN CONNECTION WITH THE SOFTWARE OR THE USE OR OTHER DEALINGS IN THE SOFTWARE.